# PFL3512

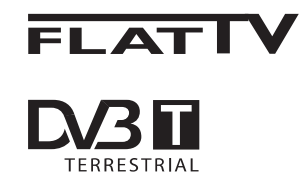

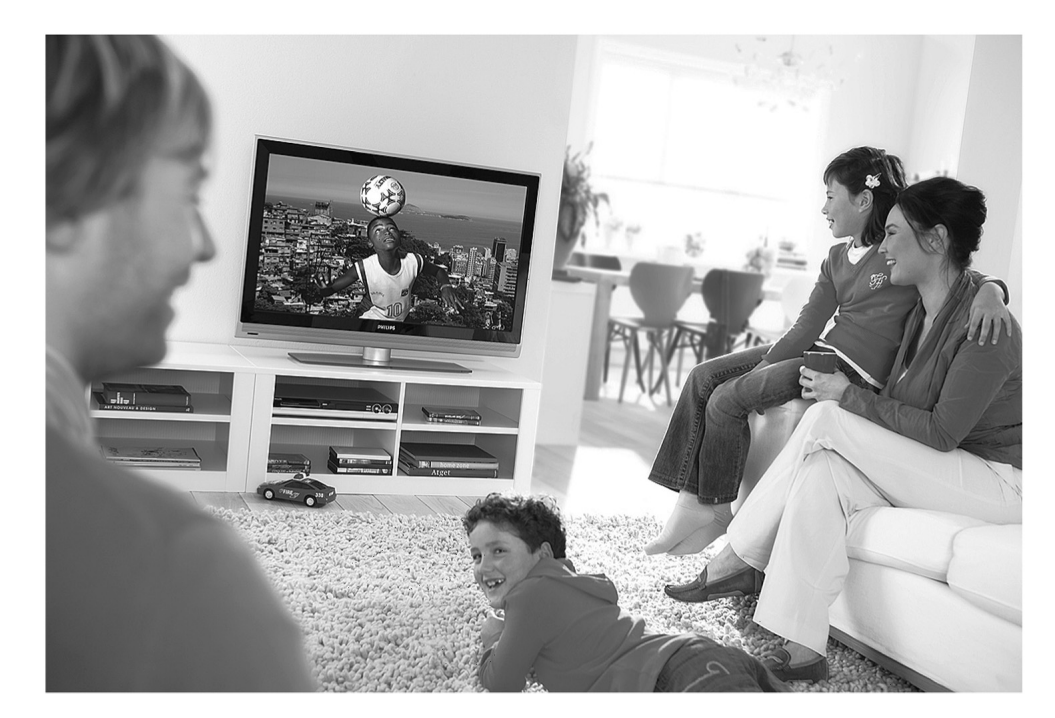

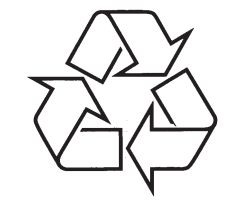

Tiecieties ar Philips Internetā http://www.philips.com LIETOŠANAS PAMĀCĪBA

www.philips.com/support

## **34 VĀRDNĪCA**

**DVI** (Digitālais Vizuālais Interfeiss): Digitālā interfeisa standarts, ko izveidojuši Digital Display Working Group (DDWG), lai pārveidotu analogos signālus digitālajos signālos, lai apvienotu abus analogos un digitālos monitorus.

**RGB signāli**: šie ir trīs video signāli, Sarkans, Zaļš un Zils, kas izveido attēlu. Šo signālu lietošana uzlabo attēla kvalitāti.

S-VHS signāli: Šie ir 2 atsevišķi Y/C video signāli no S-VHS un Hi-8 ieraksta standartiem. Apgaismojuma signāls Y (melns un balts) un krāsu signāls C (krāsas) tiek ierakstīti kasetē atsevišķi. Tas sniedz labāku attēla kvalitāti kā standarta video (VHS un 8 mm), kur Y/C signāli ir savienoti, lai sniegtu tikai vienu video signālu.

**16:9**: Atbilst attiecībai starp ekrāna garumu un augstumu. Platekrāna televizoru proporcija ir 16/9, standarta televizoru ekrāna proporcijas ir 4/3.

**MHEG** (Daudzmēdiju un Hipermēdiju informācijas kodēšanas Ekspertu Grupa): sniedz standartus daudzmēdiju hipermēdiju informācijas objektu kodētai pārraidei, kas tiek mainīti starp programmām un pakalpojumiem, izmantojot dažādus mēdijus. Objekti definē daudzmēdiju hipermēdiju prezentāciju. HDMI (Augstas Kvalitātes Multimēdiju Interfeiss): Sniedz nesaspiestu, pilnu digitālo audio/video interfeisu starp TV un jebkuru HDMI-aprīkotu audio/video komponenti, kā Digitālais Satelīta uztvērējs, DVD atskaņotājs un A/V resīveris. HDMI atbalsta pastiprinātu vai augstas kvalitātes video plus divu kanālu digitālo audio.

Sistēma: Televīzijas attēls netiek pārraidīts vienādi visās valstīts. Ir vairāki standarti: BG, DK, I un LL'. Sistēmas iestatījumi (28.lpp) tiek lietoti, lai izvēlētos no šiem dažādajiem standartiem. Šo nedrīkst jaukt ar PAL un SECAM krāsu kodēšanu. Pal tiek izmantots vairumā Eiropas valstu, Secam Francijā, Krievijā un vairumā Āfrikas valstu. Amerikas Savienotās Valstis un Japāna lieto citu sistēmu, sauktu NTSC.

**MPEG** (Kustīgu Attēlu Ekspertu Grupa) ir nosaukums, kas piešķirts Starptautisko Standartu kopai, kas tiek lietoti audio-vizuālās informācijas kodēšanai digitālā saspiešanas formātā.

## **33 TRAUCĒJUMU NOVĒRŠANA**

| Simptoms                                                                        | lespējamie risinājumi                                                                                                    |
|---------------------------------------------------------------------------------|----------------------------------------------------------------------------------------------------|
| Nav digitālo kanālu                                                             | <ul> <li>Sazinieties ar ierīces pārdevēju par Digitālā video signāla pieejamību<br/>Jūsu valstī.</li> </ul>                                                                                                    |
| Viens vai daži sīki punkti<br>ekrānā, kas nemaina krāsu<br>kopā ar pārējo video | <ul> <li>Šis simptoms nav problēma. Šķidro kristālu displeji tiek būvēti,<br/>izmantojot ļoti augstas precizitātes tehnoloģiju, kas sniedz Jums<br/>augstu izšķirtspēju. Ekrānā mēdz parādīties neaktīvi pikseļi kā fiksēti<br/>sarkani, zili, zaļi vai melni punkti.</li> <li><b>Piezīme:</b> tas neietekmē TV darbību.</li> </ul>                                              |
| Pulsējošs vai ņirbošs attēls<br>HD režīmā                                       | <ul> <li>Ja pieslēgtā digitālā aprīkojuma (DVD atskaņotāja vai Digitālā Satelīta<br/>Uztvērēja) *HDCP atpazīšana nav notikusi, parādās traucējumi.<br/>Pārbaudiet pieslēgtā digitālā aprīkojuma lietošanas pamācību.</li> <li>Lietojiet standarta-saderīgu (augstas kvalitātes) HDMI uz DVI vadu</li> </ul>                                                                      |
| Nav skaņas vai attēla, bet ir<br>iedegusies sarkana lampiņa<br>priekšējā panelī | ・ Spiediet <sup>()</sup> uz tālvadības pults.                                                                                                    |
| PC režīms nestrādā                                                              | <ul> <li>Pārbaudiet, vai savienojumi ir pareizi. (Skatīt 47. lpp).</li> <li>Pārbaudiet vai ir izvēlēts pareizs avots. Spiediet taustiņu AV, lai piekļūtu Avotu Sarakstam un izvēlētos pareizo avotu.</li> <li>Pārbaudiet vai Jūs esat konfigurējuši datoru saderīgā displeja izšķirtspējā (skatīt 47. lpp).</li> <li>Pārbaudiet datora grafiskās kartes iestatījumus.</li> </ul> |
| S-Video krāsa kļūst blāva                                                       | <ul> <li>Pārbaudiet vai SVHS vads ir kārtīgi pieslēgts.</li> <li>Spiediet taustiņu P+/- uz tālvadības pults, lai pārslēgtu kanālu uz augšu un tad kanālu uz leju.</li> </ul>                                                                                                    |
| Melna josla ekrāna augšā un<br>apakšā, esot PC režīmā                           | • Mainiet datora atjaunošanas frekvenci uz 60 Hz.                                                                                                    |
| AC3 nav pieejams                                                                | <ul> <li>AC3 netiek atbalstīts uz šīs ierīces. Spiediet taustiņu I-II uz<br/>tālvadības pults, lai izvēlētos citu audio.</li> </ul>                                                                                                    |
| Televizors neapgādā TV<br>antenu ar strāvu                                      | <ul> <li>Dažām TV antenām jātiek apgādātām ar strāvu. Šis televizors<br/>neatbalsta šādu funkciju.</li> </ul>                                                                                                    |
| Pārslēgšanās no viena<br>kanāla uz citu aizņem ilgu<br>laiku                    | <ul> <li>Maksas TV kanāli tiek kodēti un tiem ir nepieciešams ilgāks laiks, lai<br/>atkodētos. Tā ir normāla darbība un nav nepieciešama nekāda<br/>darbība.</li> </ul>                                                                                                    |
| Nevar piekļūt digitālajai<br>izvēlnei                                           | <ul> <li>Pārbaudiet, vai TV nav analogajā režīmā. Ja tā, spiediet taustiņu A/D,<br/>lai pārslēgtos Digitālajā režīmā.</li> </ul>                                                                                                    |

#### Pārstrāde

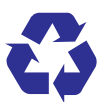

Šīs preces iepakojums ir pārstrādājams. Vērsieties pie vietējiem speciālistiem, lai pareizi pārstrādātu.

### Jūsu vecās preces izmešana

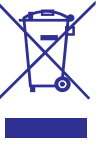

Jūsu prece ir veidota un ražota, izmantojot augstas kvalitātes materiālus un komponentes, ko var pārstrādāt un lietot atkārtoti. Ja precei ir pievienots šis pārsvītrotās riteņotās miskastes simbols, tas nozīmē, ka prece atbilst Eiropas Direktīvai 2002/96/EC.

Apziniet vietējos šķirotās savākšanas punktus elektriskajām un elektroniskajām precēm. Rīkojieties saskaņā ar vietējiem noteikumiem un neizmetiet Jūsu vecās preces kopā ar sadzīves atkritumiem. Pareiza Jūsu vecās preces izmešana palīdzēs novērst potenciālas negatīvas sekas dabai un cilvēku veselībai.

#### Bateriju izmešana

Komplektā iekļautās baterijas nesatur smagos metālus dzīvsudrabu un kadmiju. Pārbaudiet kā izmest vecās baterijas saskaņā ar vietējiem noteikumiem.

### Preces informācija

 Modeļa un Sērijas numurus var atrast Jūsu televizora aizmugurē un kreisajā pusē apakšā, kā arī uz iepakojuma.

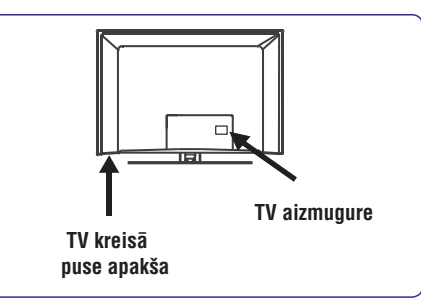

- Gaidīšanas režīma strāvas patēriņš šai ierīcei ir mazāks kā 1 W.
- lerīces strāvas patēriņu var atrast uz tipa etiķetes TV aizmugurē.
- Papildus specifikācijām par preci, skatiet preces bukletu www.philips.com/support.

## 🖨 Piezīme

# Specifikācijas un informācija var mainīties bez brīdinājuma.

 Ja Jums ir nepieciešama papildus palīdzība, zvaniet klientu atbalsta dienestam Jūsu valstī. Attiecīgais telefona numurs un adrese ir atrodami komplektā iekļautajā Vispasaules garantijas talonā.

### Svarīgi

- AC3 (audio formāts) netiek atbalstīts uz šīs ierīces. Lietojiet taustiņu I-II uz tālvadības pults, lai izvēlētos citu audio.
- Dažām TV antenām ir vajadzīga barošana no TV. Šim TV nav šādas funkcijas.

## SATURS

| 1                                 | leva                                                                                                    | ds6                                                                                                    |
|-----------------------------------|----------------------------------------------------------------------------------------------------|----------------------------------------------------------------------------------------------------|
|                                   | 1.1                                                                                                    | Svarīga informācija6                                                                                                    |
|                                   | 1.1.1                                                                                                    | Stacionāri attēli TV ekrānā6                                                                                                    |
|                                   | 1.1.2                                                                                                    | Elektriskie, Magnētiskie un                                                                                                    |
|                                   | 10                                                                                                    | elektromagnetiskie Lauki ("EIVIF")                                                                                                    |
|                                   | 1.2                                                                                                    | Kas ir uigitala i v?                                                                                                    |
|                                   | 1.5                                                                                                    |                                                                                                    |
| 2                                 | Droš                                                                                                    | ība8                                                                                                    |
|                                   | 2.1                                                                                                    | Vispārēji8                                                                                                    |
|                                   | 2.2                                                                                                    | Rūpes par ekrānu8                                                                                                    |
| 3                                 | Tele                                                                                                    | vizora taustiņu un kontaktu pārskats9                                                                                                    |
|                                   | 3.1                                                                                                    | Vadības sānos vai augšā9                                                                                                    |
|                                   | 3.2                                                                                                    | Kontakti aizmugurē9                                                                                                    |
|                                   | 3.3                                                                                                    | Kontakti sānos9                                                                                                    |
| 4                                 | Sākı                                                                                                    | ıms10                                                                                                    |
|                                   | 4.1                                                                                                    | Pirms Jūs sākat10                                                                                                    |
|                                   | 4.2                                                                                                    | Antenas pieslēgšana10                                                                                                    |
|                                   | 4.3                                                                                                    | Strāvas pieslēgšana un atslēgšana10                                                                                                    |
|                                   | 4.4                                                                                                    | TV ieslēgšana10                                                                                                    |
|                                   | 4.5                                                                                                    | Tālvadības pults lietošana10                                                                                                    |
|                                   |                                                                                                    |                                                                                                    |
| 5                                 | Tālv                                                                                                    | adības pults funkcijas11                                                                                                    |
| 5<br>6                            | Tālv<br>Digit                                                                                                    | adības pults funkcijas11<br>īālās galvenās izvēlnes                                                                                                    |
| 5<br>6                            | Tālv<br>Digif<br>un a                                                                                                    | adības pults funkcijas11<br>ālās galvenās izvēlnes<br>pakšizvēlņu pārskats12                                                                                                    |
| 5<br>6<br>7                       | Tālv<br>Digi<br>un a<br>TV ie                                                                                                    | adības pults funkcijas11<br>iālās galvenās izvēlnes<br>pakšizvēlņu pārskats12<br>eslēgšana pirmo reizi15                                                                                                    |
| 5<br>6<br>7<br>8                  | Tālv<br>Digit<br>un a<br>TV ie<br>Josla                                                                                                    | adības pults funkcijas11<br>iālās galvenās izvēlnes<br>pakšizvēlņu pārskats12<br>eslēgšana pirmo reizi15<br>as informācijas saprašana16                                                                                                    |
| 5<br>6<br>7<br>8                  | Tālv<br>Digit<br>un a<br>TV ie<br>Josla<br>8.1                                                                                                    | adības pults funkcijas11<br>lālās galvenās izvēlnes<br>pakšizvēlņu pārskats12<br>eslēgšana pirmo reizi15<br>as informācijas saprašana16<br>Joslas apraksts16                                                                                                    |
| 5<br>6<br>7<br>8                  | Tālv<br>Digit<br>un a<br>TV ie<br>Josla<br>8.1<br>8.2                                                                                                    | adības pults funkcijas11<br>lālās galvenās izvēlnes<br>pakšizvēlņu pārskats12<br>eslēgšana pirmo reizi15<br>as informācijas saprašana16<br>Joslas apraksts16<br>Simbolu apraksts                                                                                                    |
| 5<br>6<br>7<br>8<br>9             | Tālv<br>Digit<br>un a<br>TV ie<br>Josla<br>8.1<br>8.2<br>Paka                                                                                                    | adības pults funkcijas11<br>lālās galvenās izvēlnes<br>pakšizvēlņu pārskats12<br>eslēgšana pirmo reizi15<br>as informācijas saprašana16<br>Joslas apraksts16<br>Simbolu apraksts                                                                                                    |
| 5<br>6<br>7<br>8<br>9             | Tālv<br>Digit<br>un a<br>TV ie<br>Josla<br>8.1<br>8.2<br>Paka<br>9.1                                                                                                    | adības pults funkcijas11<br>lālās galvenās izvēlnes<br>pakšizvēlņu pārskats12<br>eslēgšana pirmo reizi15<br>as informācijas saprašana16<br>Joslas apraksts16<br>Simbolu apraksts16<br>lipojumu saraksts                                                                                                    |
| 5<br>6<br>7<br>8<br>9             | Tālv<br>Digit<br>un a<br>TV ie<br>Josla<br>8.1<br>8.2<br>Paka<br>9.1<br>9.2                                                                                                    | adības pults funkcijas11<br>lālās galvenās izvēlnes<br>pakšizvēlņu pārskats12<br>eslēgšana pirmo reizi15<br>as informācijas saprašana16<br>Joslas apraksts16<br>Simbolu apraksts16<br>simbolu apraksts17<br>Pakalpojumu pārkārtošana17<br>Jaunu TV kanālu skatīšanās vai                                                                                                    |
| 5<br>6<br>7<br>8<br>9             | Tālva<br>Digit<br>un a<br>TV ie<br>Josla<br>8.1<br>8.2<br>Paka<br>9.1<br>9.2                                                                                                    | adības pults funkcijas                                                                                                    |
| 5<br>6<br>7<br>8<br>9             | Tālv.<br>Digiti<br>un a<br>TV id<br>Josl:<br>8.1<br>8.2<br>Paka<br>9.1<br>9.2<br>Paka                                                                                                    | adības pults funkcijas11<br>lālās galvenās izvēlnes<br>pakšizvēlņu pārskats12<br>eslēgšana pirmo reizi15<br>as informācijas saprašana16<br>Joslas apraksts16<br>Joslas apraksts16<br>Joslas apraksts17<br>Pakalpojumu pārkārtošana17<br>Pakalpojumu pārkārtošana17<br>Jaunu TV kanālu skatīšanās vai<br>Jaunu Radio staciju klausīšanās17<br>Ilpojumu uzstādīšana18                                                                                                    |
| 5<br>6<br>7<br>8<br>9             | Tālv.           Digit           un a           TV id           Josl:           8.1           8.2           Paka           9.1           9.2           Paka           10.1                                                              | adības pults funkcijas                                                                                                    |
| 5<br>6<br>7<br>8<br>9             | Tālv.           Digit           un a           TV id           Josla           8.1           8.2           Paka           9.1           9.2           Paka           10.1           10.2                                               | adības pults funkcijas                                                                                                    |
| 5<br>6<br>7<br>8<br>9             | Tālv.           Digit           un a           TV id           Josl:           8.1           8.2           Paka           9.1           9.2           Paka           10.1           10.2           10.3                                | adības pults funkcijas                                                                                                    |
| 5<br>6<br>7<br>8<br>9<br>10       | Tālv.           Digitiun a           TV id           Josla           8.1           8.2           Paka           9.1           9.2           Paka           10.1           10.2           10.3           Uztv                           | adības pults funkcijas       11         iālās galvenās izvēlņes       12         pakšizvēlņu pārskats       12         pakšizvēlņu pārskats       12         pakšizvēlņu pārskats       15         as informācijas saprašana       16         Joslas apraksts       16         Simbolu apraksts       16         Nopumu saraksts       17         Pakalpojumu pārkārtošana       17         Jaunu TV kanālu skatīšanās vai       17         Jaunu Radio staciju klausīšanās       17         Ipojumu uzstādīšana       18         Jaunu pakalpojumu pārstatīšana       18         Visu pakalpojumu pārstatīšana       18         Manuāla pakalpojumu uzstādīšana       19         eršanas pārbaude       20 |
| 5<br>6<br>7<br>8<br>9<br>10<br>11 | Tālv.           Digit           un a           TV id           Josl:           8.1           8.2           Paka           9.1           9.2           Paka           10.1           10.2           10.3           Uztv           Priel | adības pults funkcijas       11         lālās galvenās izvēlnes       12         pakšizvēlņu pārskats       12         eslēgšana pirmo reizi       15         as informācijas saprašana       16         Joslas apraksts       16         Simbolu apraksts       16         olipojumu saraksts       17         Pakalpojumu pārkārtošana       17         Jaunu TV kanālu skatīšanās vai       17         Jaunu Radio staciju klausīšanās       17         Visu pakalpojumu pārstatīšana       18         Jaunu pakalpojumu pārstatīšana       18         Visu pakalpojumu uzstādīšana       19         eršanas pārbaude       20         kšrocības       21                                                |

| 14 | lecienītāko sarakstu uzstādīšana23                                                                                        |
|----|----------------------------------------------------------------------------------------------------|
| 15 | Informācija24                                                                                                    |
| 16 | Opciju izvēlnes lietošana25                                                                                               |
| 17 | TV Programma (Elektroniska)26                                                                                             |
| 18 | Digitālais teleteksts (MHEG)27                                                                                            |
| 19 | Nosacījumu Piekļuves Moduļa<br>(CAM) lietošana28                                                                          |
| 20 | Analogo programmu automātiska<br>regulēšana28                                                                             |
| 21 | Analogo programmu manuāla<br>regulēšana29                                                                                 |
| 22 | Programmu kārtošana30                                                                                                    |
| 23 | Kanāla nosaukšana31                                                                                                    |
| 24 | Jūsu iecienītākās programmas izvēle32                                                                                     |
| 25 | Funkcijas                                                                                                    |
| 26 | Attēla un Skaņas iestatījumi36                                                                                            |
| 27 | Gudrais Attēls un Skaņa37                                                                                                 |
| 28 | Ekrāna formāti38                                                                                                    |
| 29 | Teleteksts39                                                                                                    |
| 30 | TV lietošana kā datora monitoru<br>30.1 Datora pieslēgšana41<br>30.2 TV iestatījumu vadība, kad ir<br>pieslēgts dators41  |
| 31 |                                                                                                    |
|    | TV lietošana HD (Augstu Standartu)                                                                                        |
|    | TV lietošana HD (Augstu Standartu)<br>režīmā                                                                              |
|    | TV lietošana HD (Augstu Standartu)<br>režīmā42<br>31.1 HD aprīkojuma pieslēgšana42<br>31.2 TV iestatījumu vadība, esot HD |
|    | TV lietošana HD (Augstu Standartu)         režīmā                                                                         |
|    | TV lietošana HD (Augstu Standartu)         režīmā                                                                         |

31.5 Atbalstītie ieejas formāti......43

|    |       | _   |  | - v | ,     |
|----|-------|-----|--|-----|-------|
| 00 | TDALL |     |  |     |       |
|    |       |     |  |     | - / / |
|    | IDAU  |     |  |     |       |
|    |       | OLU |  |     |       |
|    |       |     |  |     |       |

Zemāk ir simptomu saraksts, kas var rasties Jūsu TV. Pirms zvanīt uz servisu, pārbaudiet zemāk esošo sarakstu.

| Simptoms                                              | lespējamie risinājumi                                                                                                    |
|-------------------------------------------------------|----------------------------------------------------------------------------------------------------|
| Ekrānā nav attēla                                     | <ul> <li>Pārbaudiet, vai strāvas vads ir kārtīgi pieslēgts strāvas padevei un<br/>Jūsu TV. Ja joprojām TV neieslēdzas, atvienojiet strāvu.<br/>Gaidiet 60 sekundes un atkal pieslēdziet strāvu.</li> <li>Spiediet taustiņu <sup>(1)</sup>uz tālvadības pults.</li> </ul>                                                                                                    |
| Slikta uztveršana (sniegains<br>attēls un traucējumi) | <ul> <li>Pārbaudiet antenas savienojumu TV aizmugurē.</li> <li>Mēģiniet regulēt attēlu (skatīt 29. lpp).</li> <li>Vai esat izvēlējušies pareizo TV sistēmu? (skatīt 29. lpp).</li> <li>Spiediet taustiņu (1), lai pārbaudītu signāla stiprumu.</li> </ul>                                                                                                    |
| Nav attēla                                            | <ul> <li>Pārbaudiet, vai komplektā iekļautie vadi ir kārtīgi pieslēgti (Antenas vads uz TV, cits antenas vads uz Jūsu ierakstītāju, barošanas vadi).</li> <li>Pārbaudiet, vai ir izvēlēts pareizs avots.</li> <li>Pārbaudiet, vai bērnu atslēga ir izslēgta</li> </ul>                                                                                                    |
| Noteiktiem kanāliem nav<br>skaņas                     | • Pārbaudiet, vai izvēlēta pareiza TV sistēma (skatīt 29. lpp).                                                                                                    |
| Nav skaņas                                            | <ul> <li>Pārliecinieties, ka skaļums nav uz minimālo līmeni.</li> <li>Pārliecinieties, ka nav ieslēgts klusuma (♥) režīms. Ja tas ir ieslēgts, spiediet taustiņu ♥, lai izslēgtu klusuma režīmu.</li> <li>Pārbaudiet savienojumus starp papildus aprīkojumu un TV.</li> </ul>                                                                                                    |
| Skaņas traucējumi                                     | <ul> <li>Izslēdziet ieslēgtās elektriskās ierīces, piemēram, fēnu vai putekļu<br/>sūcēju.</li> </ul>                                                                                                    |
| Nevar saprast valodu uz<br>ekrāna, lai darbinātu TV   | <ul> <li>Spiediet taustiņu MENU/DIGITAL, lai izslēgtu atvērto izvēlni.</li> <li>Spiediet taustiņu MENU/DIGITAL, lai atvērtu galveno izvēlni.</li> <li>Atkārtoti spiediet taustiņu ▼, līdz tiek iezīmēts otrais punkts TV izvēlnē, un taustiņu ▶, lai piekļūtu nākamajam izvēlnes līmenim.</li> <li>Vēlreiz spiediet taustiņu ▶ un spiediet taustiņu ▼, lai izvēlētos piekto izvēlnes punktu.</li> <li>Spiediet taustiņu ▶, lai piekļūtu nākamajam izvēlnes līmenim.</li> <li>Spiediet taustiņu ▶, lai piekļūtu nākamajam izvēlnes līmenim.</li> <li>Spiediet taustiņu ▶, lai piekļūtu nākamajam izvēlnes līmenim.</li> <li>Spiediet taustiņu ▶, lai piekļūtu nākamajam izvēlnes līmenim.</li> <li>Spiediet taustiņu ▶, lai piekļūtu nākamajam izvēlnes līmenim.</li> </ul> |
| TV nereaģē uz tālvadības<br>pulti                     | <ul> <li>Pārvietojieties tuvāk uztvērējam TV priekšā.</li> <li>Pārbaudiet bateriju novietojumu.</li> <li>Nomainiet baterijas.</li> </ul>                                                                                                    |

## 32 CITA APRĪKOJUMA PIESLĒGŠANA

### 32.8 Digitālā fotoaparāta, Kameras, Spēļu konsoles pieslēgšana

- 1. Pieslēdziet Jūsu digitālo fotoaparātu, kameru vai spēļu konsoli.
- Monofoniskam aprīkojumam, pieslēdziet VIDEO

   un tikai AUDIO L ③. Stereo aprīkojumam pieslēdziet gan AUDIO L, gan AUDIO R ③.
   S-VHS kvalitāti no S-VHS kameras var iegūt, pieslēdzot S-VHS vadus ar S-VIDEO ieeju ①
   un AUDIO L/R ieejām ③.

## Brīdinājums

Nepieslēdziet vienlaicīgi vadus 1 un 2. Tas var radīt attēla traucējumus.

- 3. Spiediet taustiņu AV uz tālvadības pults, lai parādītu Avotu sarakstu.
- Spiediet taustiņu ▼, lai izvēlētos EXT 3, un spiediet taustiņu ►/ OK, lai apstiprinātu izvēli.

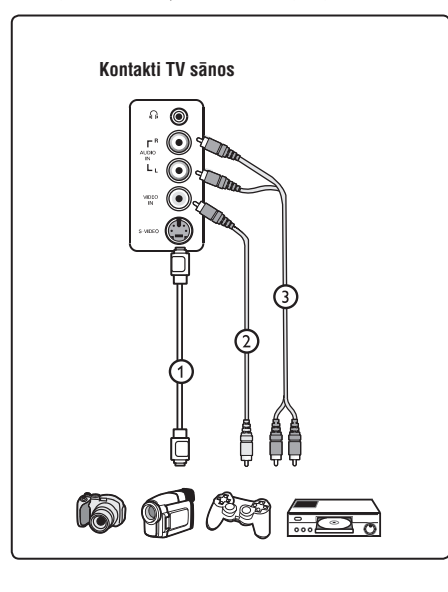

## 32.9.Austiņu pieslēgšana

- 1. levietojiet kontaktdakšu austiņu kontaktā n, kā parādīts.
- Austiņu pretestībai jābūt starp 8 un 4000 Omiem. Austiņu kontaktligzdas izmērs ir 3.5 mm.

## Padoms

Spiediet taustiņu ₩ uz tālvadības pults, lai izslēgtu TV iekšējos skaļruņus. Lai ieslēgtu skaņu, vēlreiz spiediet taustiņu ₩.

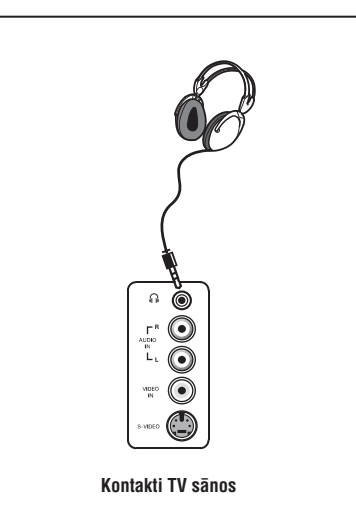

## SATURS

#### **32 Cita aprīkojuma pieslēgšana ......44** 32.1 Video magnetofona un DVD ierakstītāja pieslēgšana .......44

- 32.2 Dekodera un videomagnetofona
- pieslēgšana.....44 32.3 Divu videomagnetofonu vai
- videomagnetofona un DVD ierakstītāja pieslēgšana......45
- 32.4 Satelīta uztvērēja pieslēgšana ......45
- 32.5 DVD atskaņotāja, Kabeļa kastītes vai Spēļu konsoles pieslēgšana......46
- 32.6 DVD atskaņotāja, Satelīta uztvērēja vai Kabeļa kastītes pieslēgšana ......46
  32.7 Datora pieslēgšana ......47
  32.8 Dioitālā fotoaparāta. Kameras
- 33 Traucējumu novēršana ......49

| - 34 | Vārdnīca . | <br> | <br>51 |
|------|------------|------|--------|

Paldies par šī televizora iegādi. Šī pamācība satur visu informāciju, kāda Jums būs vajadzīga, lai sākotnēji uzstādītu un darbinātu Jūsu jauno TV.

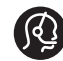

Ja šī lietošanas pamācība nesniedz atbildi vai ja "Traucējumu novēršana" neatrisina Jūsu TV problēmu, zvaniet vietējam Philips

Klientu vai Servisa centram. Skatiet komplektā iekļauto Vispasaules garantijas talonu. Pirms zvanīt Philips klientu atbalsta dienestam, sagatavojiet Modeļa un Preces numurus (ko Jūs varat atrast Jūsu televizora aizmugurē vai apakšā, vai uz iepakojuma).

### 1.1 Svarīga informācija

#### 1.1.1 Stacionāri attēli TV ekrānā

Plazmas Displeja paneļiem ir raksturīgi, ka viena attēla rādīšana ilgu laiku var radīt pastāvīgu pēcattēlu, kas paliek TV ekrānā. Tas tiek saukts par fosfora iedegumu.

Normālai TV lietošanai sevī jāiekļauj attēlu rādīšanu, kas satur nepārtraukti kustīgus un mainīgus attēlus, kas aizpilda ekrānu.

Stacionāru attēlu piemēri (šis nav visu iekļaujošs saraksts, Jūs varat uzskaitīt vēl citus skatīšanās laikā):

- TV un DVD izvēlnes: DVD diska saturs.
- Melnās joslas: ja ekrāna kreisajā un labajā pusē parādās melnas joslas, ir ieteicams nomainīt ekrāna formātu, lai attēls aizpilda visu ekrānu.
- TV kanāla logo: ir problēma, ja tie ir spilgti un nekustīgi. Kustīgas vai zema kontrasta grafikas retāk izraisa nevienādu ekrāna novecošanos.
- Akciju tirgus reklāmas: tiek rādītas TV ekrāna apakšā.
- lepirkumu kanālu logo un cenu piedāvājumi: spilgti un rādīti nepārtraukti vai atkārtoti vienā un tajā pašā vietā TV ekrānā.
- Nekustīgu attēlu piemēri sevī iekļauj arī logo, datora attēlus, laika parādīšanu, teletekstu un attēlus, kas tiek rādīti 4:3 režīmā, statiskos attēlus vai simbolus, utt.

## Padoms

Skatoties samaziniet kontrastu un spilgtumu.

#### 1.1.2 Elektriskie, Magnētiskie un Elektromagnētiskie Lauki ("EMF")

- Philips Royal Electronics ražo un pārdod daudz patērētājiem domātas preces, kas, kā jebkura elektriska ierīce, var pārraidīt un uztvert elektro magnētiskos signālus.
- Viens no vadošajiem Philips Biznesa principiem ir pieņemt visus nepieciešamos veselības un drošības mērus mūsu ierīcēm, lai tās atbilst visām prasībām un iekļaujas EMF standartos, kas piemērojami preču ražošanas brīdī.
- Philips ir apņēmies attīstīt, ražot un tirgot preces, kam nav negatīvas ietekmes uz veselību.
- Philips apstiprina, ka tā preces labi kalpo to lietošanas mērķiem, ir drošas lietošanā, saskaņā ar mūsdienās pieejamajiem zinātniskajiem pētījumu rezultātiem.
- Philips spēlē aktīvu lomu starptautisko EMF un drošības standartu izstrādāšanā, padarot iespējamu pielietot Philips precēs papildus uzlabojumus un standartizējumus vēl pirms tie ir pieņemti.

## 1.2 Kas ir digitālā TV?

Digitālā Televīzija sniedz daudz plašāku TV skatīšanās izvēli, bez traucējumiem, ko var pieredzēt skatoties analogo TV. Tā sola pārveidot televīzijas skatīšanos pilnīgi jaunā pieredzē. Ir daudz plašāka platekrāna programmēšanas izvēle. Daudzas no Jūsu iecienītākajām programmām digitālajos kanālos ir platekrāna to analogā TV nevar izpildīt pareizi.

Ar digitālo TV ir pilnīgi jauna interaktivitātes pieredze. Izmantojot Jūsu tālvadības pulti, Jūs varat piekļūt visa veida informācijai, kā digitālais teksts, kas ir daudz skaidrāks par veco teleteksta sistēmu. Tā sniedz Jums papildus baudījumu ar informāciju, kas tiek raidīta kopā ar skatīto programmu. Jūs varat piekļūt arī Elektroniskajam Programmu Ceļvedim, kas sniedz Jums ātru un vienkāršu veidu, kā skatīt pilnu digitālo programmu sarakstu, kā Jūs skatītos avīzē vai TV programmā

## 32 CITA APRĪKOJUMA PIESLĒGŠANA

## 🖨 Piezīme

- Vadi parasti ir kodēti pēc krāsas. Pieslēdziet sarkano pie sarkana, balto pie balta, utt.;
- Komponentu video kontaktu apzīmējumi var atšķirties, atkarībā no pieslēgtā DVD atskaņotāja. Lai arī saīsinājumi var atšķirties, burti B un R apzīmē attiecīgi zilu un sarkanu komponentes signālus, un Y apzīmē gaismas signālu. Skatiet DVD atskaņotāja lietošanas pamācību, lai iegūtu definīcijas un pieslēgšanas informāciju;
- Lai iegūtu optimālu skatīšanos, ir ieteicams ieslēgt Jūsu aprīkojumu uz augstāko iespējamo displeja režīmu.

## Brīdinājums

Gadījumā, ja Jūs ievērojat ritošus attēlus, nepareizas krāsas, melnbaltu attēlu, ja vispār nav attēla, vai pat iepriekš minēto kombinācijas, pārliecinieties, ka savienojumi ir veikti pareizi un vai pieslēgtā aprīkojuma izšķirtspēja un signāla standarts ir iestatīti pareizi. Skatiet Jūsu aprīkojuma lietošanas pamācību.

## 32.7 Datora pieslēgšana

## 🖨 Piezīme

- Izmantojot DVI uz HDMI vadu, var pieslēgt tikai datora digitālo izeju. VGA savienojums nav atbalstīts.
- Pirms datora pieslēgšanas pie TV, izvēlieties Jūsu datora monitora iestatījumus uz atjaunošanas frekvenci 60 Hz.

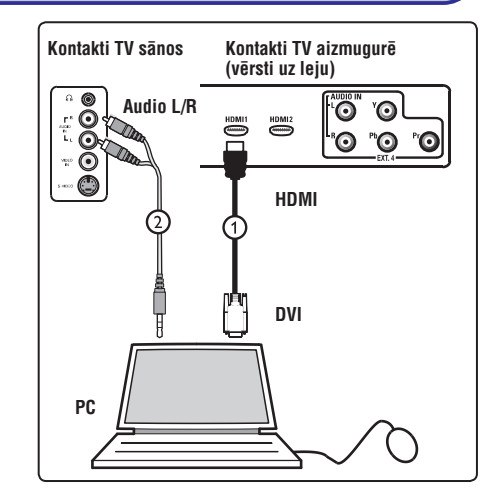

#### Dators, aprīkots ar DVI kontaktu

- 1. Lietojiet DVI uz HDMI vadu, lai pieslēgtos vienam no Jūsu TV HDMI kontaktiem ①.
- 2. Pieslēdziet audio vadu datora AUDIO kontaktam un TV EXT3 L/R AUDIO kontaktiem <sup>(2)</sup>.
- **3.** Spiediet taustiņu AV uz tālvadības pults, lai parādītu Avotu sarakstu.
- Spiediet taustiņu ▼, lai izvēlētos HDMI 1 vai HDMI 2, un spiediet taustiņu ►/ OK, lai apstiprinātu izvēli.

| Atbalstītās da   | tora izšķirtspējas |
|------------------|--------------------|
| 640 x 480, 60 Hz | 800 x 600, 75 Hz   |
| 640 x 480, 72 Hz | 800 x 600, 85 Hz   |
| 640 x 480, 75 Hz | 1024 x 768, 60 Hz  |
| 640 x 480, 85 Hz | 1024 x 768, 70 Hz  |
| 800 x 600, 60 Hz | 1024 x 768, 75 Hz  |
| 800 x 600, 72 Hz | 1024 x 768, 85 Hz  |

| Datora izšķirtspējas LCD TV,<br>Neattiecas uz 20" LCD TV vai Plazmas T | v |
|------------------------------------------------------------------------|---|
| 1280 x 768, 60 Hz<br>1280 x 1024, 60 Hz<br>1360 x 768, 60 Hz           |   |

## 32 CITA APRĪKOJUMA PIESLĒGŠANA

# 32.5 DVD atskaņotāja, Kabeļa kastītes vai spēļu konsoles pieslēgšana

#### Ar HDMI kontaktu

HDMI ir jauns vadošais standarts Digitālajiem video un audio savienojumiem.

- **1.** Pieslēdziet Jūsu aprīkojumu ar HDMI kontaktu.
- 2. Spiediet taustiņu AV uz tālvadības pults, lai parādītu Avotu sarakstu.
- Spiediet taustiņu ▼, lai izvēlētos HDMI 1 vai HDMI 2, un spiediet taustiņu ►/ OK, lai apstiprinātu izvēli.

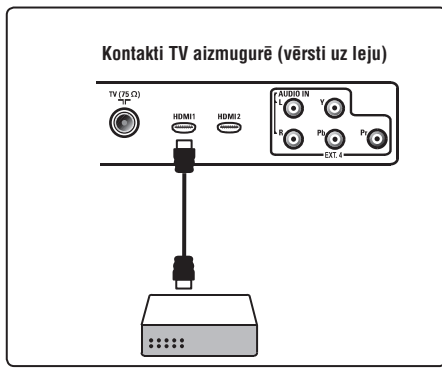

### 32.6 DVD atskaņotāja, Satelīta uztvērēja vai Kabeļa kastītes pieslēgšana

#### Ar komponentu Video kontaktiem

- Pieslēdziet trīs atsevišķos komponentu video vadus ① pie DVD atskaņotāja YPbPr kontaktligzdām un pie TV EXT4 Y (dzeltens), Pb (zils) un Pr (sarkans) kontaktligzdām.
- Pieslēdziet audio vadu pie DVD audio kreisā un labā kontaktiem un pie EXT4 L/R AUDIO ligzdām <sup>(2)</sup>.

- **3.** Spiediet taustiņu **AV** uz tālvadības pults, lai parādītu Avotu sarakstu.
- Spiediet taustiņu ▼, lai izvēlētos EXT4, un spiediet taustiņu ►/ OK, lai apstiprinātu izvēli.
- Kabeļa kastītes un/vai satelīta uztvērēja gadījumā, pieslēdziet arī kabeļtelevīzijas vadu un/vai satelīta antenas vadu <sup>(3)</sup> un antenas vadu <sup>(4)</sup>.

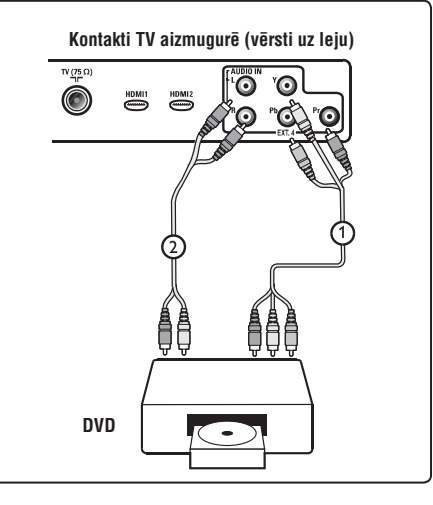

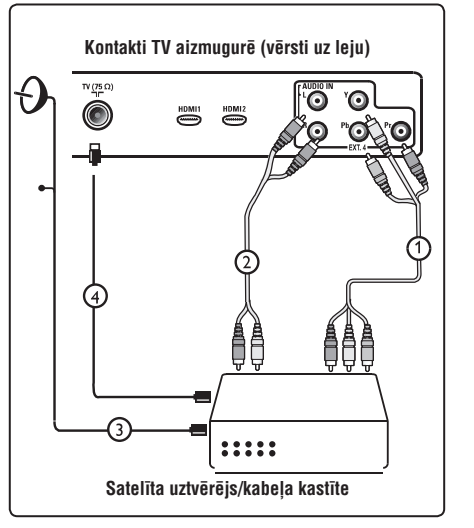

## **1 IEVADS**

### 1.3 Digitālie vai Analogie kanāli?

Kad televizors tiek ieslēgts pirmo reizi, tas vienmēr būs **Digitālajā** režīmā.

Spiediet taustiņu **A/D** uz tālvadības pults, lai pārslēgtu TV starp analogo un digitālo režīmu. Spiediet taustiņus **P + / -** vai **0** līdz **9**, lai izvēlētos kanālus.

## 🖨 Piezīme

 Nodaļas 6 līdz 19 satur visu nepieciešamo informāciju, lai darbinātu Jūsu TV Digitālajā režīmā. Nodaļas 20 līdz 29 satur visu informāciju un instrukcijas, lai darbinātu Jūsu TV Analogajā režīmā.

## 2 DROŠĪBA

### 2.1 Vispārēji

- Lai paceltu un nestu TV, kas sver vairāk kā 25 kg, ir vajadzīgi divi cilvēki. Nepareiza TV pārvietošana var izraisīt nopietnus savainojumus.
- 2. Ja Jūs novietojat TV uz virsmas, pārliecinieties, ka virsma ir taisna un var noturēt TV svaru.
- Ja Jūs vēlaties piestiprināt Jūsu TV pie sienas, nedariet to paši. Jūsu TV piestiprināšanu jāveic kvalificētam tehniķim. Nepareiza stiprināšana var padarīt TV nedrošu.
- Pirms Jūs stiprināt Jūsu TV pie sienas, pārliecinieties, ka siena ir piemērota Jūsu TV svara noturēšanai.
- Savienojumiem nav jābūt veiktiem pirms TV piestiprināšanas, bet vadiem jābūt pieslēgtiem pie TV.
- Novietojiet TV, kur vēlaties, bet pārliecinieties, ka pa ventilācijas atverēm brīvi cirkulē gaiss. Nenovietojiet TV slēgtā telpā, kā grāmatu plaukts vai līdzīga mēbele.
- 7. TV tuvumā nedrīkst novietot nekādus atklātas liesmas avotus, kā aizdedzinātas sveces.
- 8. Izvairieties no vāžu, kas pildītas ar ūdeni, novietošanas uz vai tuvu TV. lerīcē iekļuvis ūdens var izraisīt elektrošoku. Nedarbiniet ierīci, ja tajā ir iekļuvis ūdens. Nekavējoties atvienojiet strāvas vadu no barošanas un pārbaudiet ierīci pie kvalificēta servisa darbinieka.
- Nepakļaujiet TV, tālvadības pults baterijas karstumam, tiešai saules gaismai un lietum vai ūdenim.

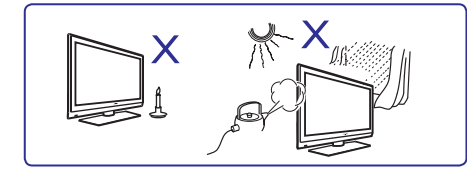

- Drošībai, nepieskarieties nevienai TV daļai, strāvas vai antenas vadiem pērkona negaisa laikā.
- 11. Neatstājiet TV gaidīšanas režīmā uz pārāk ilgu laiku. Tā vietā, atvienojiet TV no strāvas.
- 12. Raujiet strāvas vadu aiz kontaktdakšas. Neraujiet aiz vada. Nelietojiet sliktas saderības maiņstrāvas rozeti. Ievietojiet kontaktdakšu pilnīgi rozetē. Ja savienojums ir slikts, tas var radīt dzirksteļošanu un uguni.

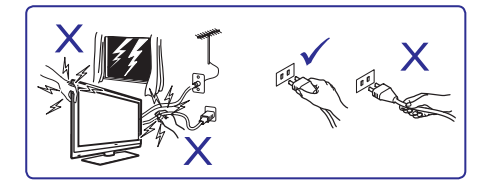

 Centieties nepieslēgt pārāk daudz aprīkojuma vienai rozetei, jo tas var radīt pārslodzi, kā rezultātā var izcelties uguns vai elektrošoks.

### 2.2 Rūpes par ekrānu

 Nenoņemiet aizsargājošo plēvi pirms savienojumu un stiprinājumu pabeigšanas. Rīkojieties piesardzīgi.

## Piezīme

Lai tīrītu gludo TV priekšu, lietojiet tikai mīkstu drēbi.

- Nelietojiet pārāk slapju lupatu, no kuras pil ūdens. Nelietojiet acetonu, toluolu vai alkoholu, lai tīrītu TV. Drošībai atvienojiet strāvas vadu no barošanas, kad tīriet ierīci.
- Neaizskariet, nespiediet, neberzējiet un nesitiet ekrānu ar neko cietu, jo tādējādi var neatgriezeniski saskrāpēt vai sabojāt ekrānu.

## 32 CITA APRĪKOJUMA PIESLĒGŠANA

### 32.3 Divu videomagnetofonu vai videomagnetofona un DVD ierakstītāja pieslēgšana

#### Ar eirovadiem

- 1. Pieslēdziet antenas vadus 1, 2 un 3 kā parādīts.
- Pieslēdziet Jūsu videomagnetofonus vai DVD ierakstītāju pie EXT1 un EXT2 ar eirovadiem ④ un ⑤.
- **3.** Spiediet taustiņu **AV** uz tālvadības pults, lai parādītu Avotu sarakstu.
- Spiediet taustiņu ▼, lai izvēlētos EXT1 vai EXT2, un spiediet taustiņu ►/ OK, lai apstiprinātu izvēli.

#### Tikai ar antenas vadiem

- 1. Pieslēdziet antenas vadus ①, ② un ③ kā parādīts.
- Uzregulējiet Jūsu ierakstītāja testa signālu un saglabājiet testa signālu zem programmas numura 0.

(Skatīt "Analogo programmu manuāla uzregulēšana", 29. lpp. Skatīt arī Jūsu ierakstītāja lietošanas pamācību).

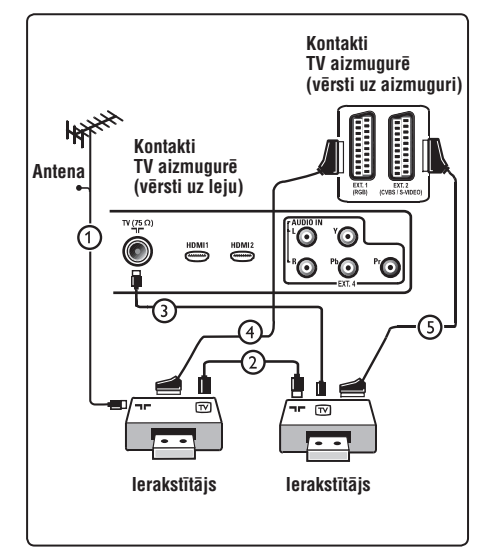

### 32.4 Satelīta uztvērēja pieslēgšana

#### Ar eirovadiem

- 1. Pieslēdziet antenas vadus ① un ② kā parādīts.
- 2. Pieslēdziet Jūsu satelīta uztvērēju pie EXT1 vai EXT2 ar eirovadu ③.
- 3. Spiediet taustiņu AV uz tālvadības pults, lai parādītu Avotu sarakstu.
- Spiediet taustiņu ♥, lai izvēlētos EXT1 vai EXT2, un spiediet taustiņu ▶/ OK, lai apstiprinātu izvēli.

#### Ar komponentu video kontaktiem

Skatīt "DVD atskaņotāja, satelīta uztvērēja vai kabeļa kastītes pieslēgšana", 47. lpp.

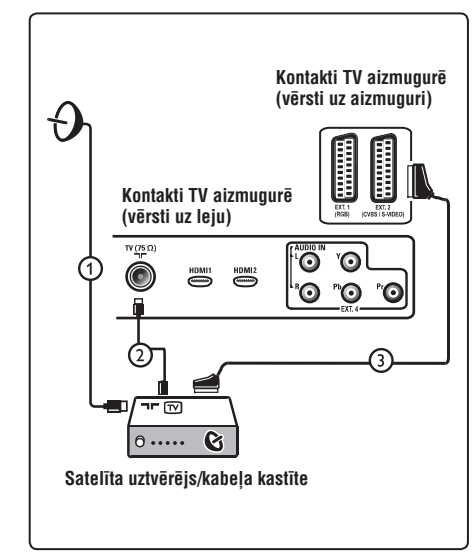

## 32 CITA APRĪKOJUMA PIESLĒGŠANA

### 32.1 Videomagnetofona vai DVD ierakstītāja pieslēgšana

#### Izmantojot eirovadu

- 1. Pieslēdziet antenas vadus ① un ②, kā parādīts.
- 2. Pieslēdziet eirovadu <sup>3</sup> kā parādīts.
- 3. Spiediet taustiņu AV uz tālvadības pults, lai parādītu Avotu Sarakstu.
- Atkārtoti spiediet taustiņu ▼, lai izvēlētos EXT2 un spiediet taustiņu ►/ OK, lai apstiprinātu izvēli.

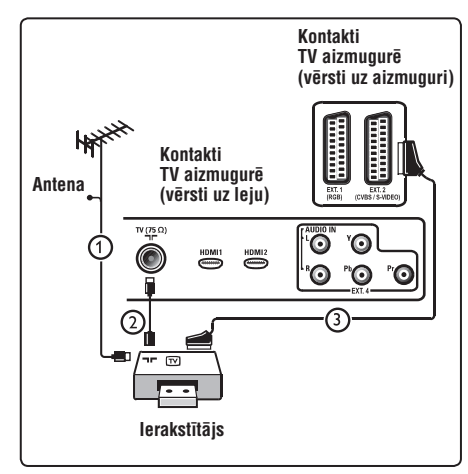

#### Tikai ar antenas vadu

- 1. Pieslēdziet antenas vadus ① un ② kā parādīts.
- Uzregulējiet Jūsu ierakstītāja testa signālu un saglabājiet testa signālu zem programmas numura 0. (Skatīt "Analogo programmu manuāla

uzregulēšana", 29. lpp. Skatīt arī Jūsu ierakstītāja lietošanas pamācību).

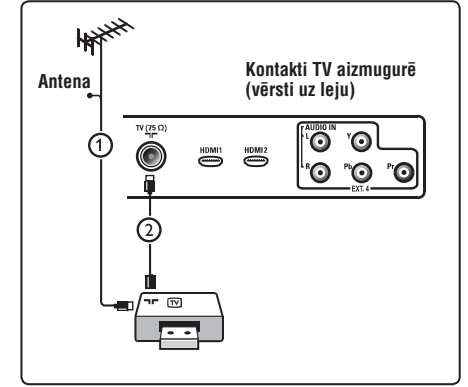

### 32.2 Dekodera un videomagnetofona pieslēgšana

Pieslēdziet eirovadu ④ pie Jūsu dekodera un Jūsu ierakstītāja īpašā eirokontakta. Skatiet arī Jūsu ierakstītāja lietošanas pamācību.

## Brīdinājums

Nenovietojiet Jūsu ierakstītāju pārāk tuvu ekrānam, jo daži ierakstītāji var būt jūtīgi uz signāliem no displeja. Atstājiet vismaz 0,5m attālumu no ekrāna.

## 🖨 Padoms

Jūs varat pieslēgt Jūsu dekoderi tieši pie **EXT1** vai **EXT2**, izmantojot eirovadu.

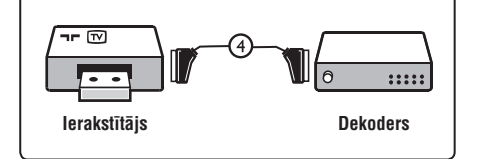

## 3 TELEVIZORA TAUSTIŅU UN SAVIENOJUMU PĀRSKATS

### 3.1 Vadības sānos vai augšā

Lietojiet sānu vai augšas taustiņus, lai ieslēgtu/izslēgtu TV, atvērtu/aizvērtu izvēlni, regulētu skaļumu un programmas numuru.

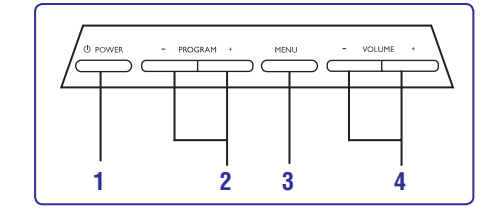

1. POWER <sup>(1)</sup>: lai ieslēgtu un izslēgtu TV.

### 🖨 Piezīme

Lai ierīce nepatērētu strāvu, Jums tā jāatvieno no strāvas barošanas.

- 2. PROGRAM +/-: lai izvēlētos programmas.
- MENU (Izvēlne): lai atvērtu vai aizvērtu izvēlnes. Taustiņus PROGRAM +/- var lietot, lai izvēlētos izvēlnes punktu, un taustiņus VOLUME +/-, lai piekļūtu izvēlētajam izvēlnes punktam un veiktu regulējumus.
- 4. VOLUME +/- (Skaļums): lai mainītu skaņu uz skaļāku vai klusāku.

## 3.2 Kontakti aizmugurē

Šie kontakti atrodas TV aizmugurē un ir vērsti uz leju.

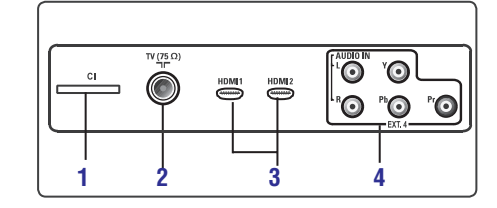

Šie kontakti atrodas TV aizmugurē un ir vērsti uz aizmuguri.

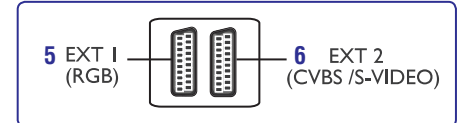

- 1. Cl (Kopējā Interfeisa) ligzda: lai pieslēgtu CAM (Nosacījumu Piekļuves Moduli) un gudro karti.
- 2. TV Antenas kontakts: levietojiet antenas kontaktdakšu 75 ¬r kontaktligzdā.
- HDMI 1/HDMI 2: lai pieslēgtu digitālo satelīta uztvērēju, DVD atskaņotāju/ierakstītāju, HD aprīkojumu vai personīgo datoru.
- 4. EXT4: Lai pieslēgtu aprīkojumu kā DVD, Dekoderis, kam ir tāds pats kontakts.
- EXT1 (RGB) un 6 EXT2 (CVBS/S-VIDEO): pieslēdziet aprīkojumu kā DVD atskaņotājs/ierakstītājs, videomagnetofons, dekoderis, kam ir tādi paši savienojumi (tā sauktie "skart" savienojumi).

## 3.3 Kontakti sānos

Šie kontakti atrodas TV sānos.

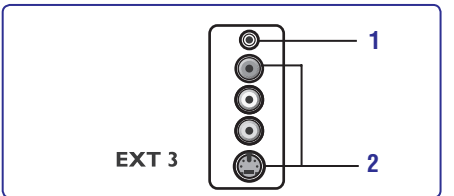

- Austiņas A: personīgai klausīšanās izbaudīšanai, pieslēdziet austiņu kontaktdakšu TV austiņu kontaktligzdai.
- 2. Audio Video: lai pieslēgtu ierīces kā digitālais fotoaparāts vai kamera.

## 4 SĀKUMS

#### 4.1 Pirms Jūs sākat

## Brīdinājums

Savienojumiem nav jābūt izveidotiem, pirms TV pakāršanas, bet vadiem jābūt ievietotiem TV kontaktos.

### 4.2 Antenas pieslēgšana

Pilnībā iespraudiet antenas kontaktdakšu antenas kontaktā ¬ー TV apakšā un antenas sienas kontaktā.

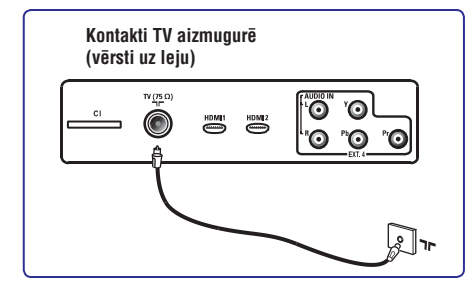

### 4.3 Strāvas pieslēgšana un atslēgšana

(Plazmas TV) – **UZMANĪBU**: Šī ir 1.Klases ierīce. To jāpieslēdz maiņstrāvas rozetei ar aizsargājošo zemējuma savienojumu.

lerīces uzmava strāvas vadam uz TV tiek lietota kā atvienot ierīci.

Pārliecinieties, ka strāvas vads ir pilnībā ievietots TV barošanas rozetē un sienas rozetē.

Lai atvienotu no strāvas, izņemiet strāvas vadu no strāvas rozetes TV aizmugurē vai izņemiet kontaktdakšu no sienas rozetes.

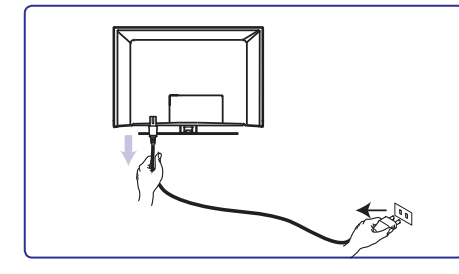

Pārliecinieties, ka maiņstrāvas voltāža Jūsu mājā atbilst voltāžai, kas drukāta uz uzlīmes TV aizmugurē.

#### 🕕 Brīdinājums:

Ja TV ir stiprināts uz kustīga statīva vai kronšteina, pārliecinieties, ka uz strāvas vadu netiek izdarīts spiediens, kad tas tiek kustināts. Spiediens uz strāvas vadu var to bojāt. Tas var izraisīt dzirksteļošanu un uguni.

## 4.4 TV ieslēgšana

Lai ieslēgtu TV, spiediet ieslēgšanas slēdzi **POWER** TV sānos. Zils/zaļš indikators iedegas un pēc dažām sekundēm ieslēdzas ekrāns.

Ja TV paliek gaidīšanas režīmā (sarkans indikators), spiediet taustiņus **PROGRAM +/-** uz vadībām sānos vai **P +/-** uz tālvadības pults.

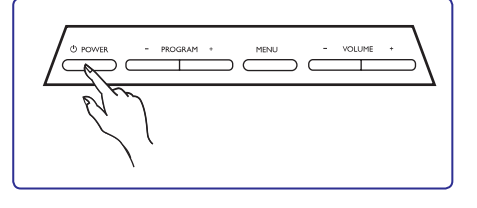

## 4.5 Tālvadības pults lietošana

levietojiet divas komplektā iekļautās baterijas. Pārliecinieties, ka bateriju (+) un (-) puses tiek ievietotas pareizi (pēc marķējuma bateriju nodalījumā).

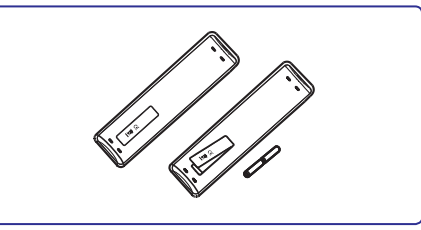

## 31 TV LIETOŠANA HD (AUGSTU STANDARTU) REŽĪMĀ

- Spiediet taustiņu ▶, lai piekļūtu Režīma Izvēles režīmam.
- Spiediet taustiņus ▲ ▼, lai izvēlētos PC vai HD režīmu.
- Lai atgrieztos iepriekšējā izvēlnē, spiediet taustiņu ◀.
- 7. Lai izslēgtu izvēlni, spiediet taustiņu MENU/TV.

### 31.4 Displejs (native 1080) Funkciju izvēlnē

### Piezīme

Funkcija **Display (native 1080)** ir pieejama tikai 1080p modeļiem.

Kad Jūs pieslēdzat HD (Augstu Standartu) aprīkojumu (HDMI vai Y, Pb, Pr), kas atbalsta izšķirtspēju **1080i**, Funkciju izvēlnē būs pieejama funkcija **Display (native 1080)**. Šī funkcija ļauj Jums skatīties oriģinālo HD formātu (tikai 1080i). Tā ir patiesa HD izšķirtspēja no Jūsu ieejas signāliem.

- 1. Spiediet taustiņu MENU/TV.
- Atkārtoti spiediet taustiņus ▲ ▼, līdz ir izvēlēts punkts Features (Funkcijas) un spiediet taustiņu ►/ OK, lai piekļūtu Funkciju izvēlnei.
- Spiediet taustiņu ▼, lai izvēlētos punktu Display (Displejs).

|                | PHI        | LIPS |   |
|----------------|------------|------|---|
| Features       |            |      |   |
| Timer          | native 108 | 0    | Δ |
| Child Lock     |            |      |   |
| Parental Lock  |            |      |   |
| Active Control |            |      |   |
| Display        |            |      |   |
|                |            |      |   |
|                |            |      |   |
|                |            |      |   |
|                |            |      |   |

- Spiediet taustiņu ►, lai piekļūtu Displeja režīmam.
- Divreiz spiediet taustiņu ▶, lai piekļūtu punkta native 1080 opcijām Off/On (Izslēgt/Ieslēgt).

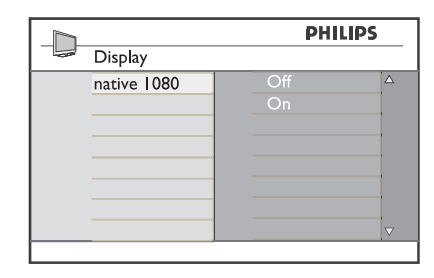

- Spiediet taustiņus ▲ ▼, lai izvēlētos iespēju Off/On (Izslēgt/Ieslēgt). Izvēlieties iespēju On (Ieslēgt), lai ļautu skatīties oriģinālo HD formātu (tikai 1080i)
- Lai atgrieztos iepriekšējā izvēlnē, spiediet taustiņu ◄.
- 8. Lai izslēgtu izvēlni, spiediet taustiņu MENU/TV.

## 31.5 Atbalstītie ieejas formāti

|    | Tikai 20" moo | deļiem |
|----|---------------|--------|
| SD | 480i          | 576i   |

|    | Visiem mode | eļiem, | izņem | ot 20" |
|----|-------------|--------|-------|--------|
| HD | 720p        | 10     | 80i   | 1080p  |
| SD | 480i        |        |       | 576i   |

## 🖨 Piezīme

SD (Standarta Kvalitātes) formāti ir tikai Y Pb Pr savienojumam.

### 🖨 Piezīme

Jūsu Philips TV ir HDMI saderīgs. Ja Jūs neiegūstat labu attēlu, mainiet video formātu uz Jūsu ierīces (DVD atskaņotāja, digitālā satelīta uztvērēja, utt.) uz standarta formātu. Piemēram, DVD atskaņotājam izvēlieties 480p, 576p, 720p vai 1080i.

#### Ņemiet vērā, ka tas nav televizora defekts.

## 31 TV LIETOŠANA HD (AUGSTU STANDARTU) REŽĪMĀ

HD (Augstu Standartu) režīms ļauj Jums izbaudīt skaidrāku un asāku attēlu, ja Jūs lietojat HD aprīkojumu, kas spēj radīt augstu standartu video signālus.

## 31.1 HD aprīkojuma pieslēgšana

## 🖨 Svarīgi

Lai TV strādātu HD režīmā, jāizpilda sekojoši soļi.

- Pieslēdziet Jūsu HD aprīkojuma HDMI vai DVI izeju pie TV HDMI 1 vai HDMI 2 kontakta. Lietojiet HDMI uz DVI vadu, ja tiek pieslēgta DVI izeja. Jūs varat pieslēgt arī HD aprīkojuma Komponentu Video Izejas (Y, Pb, Pr) (ja tādas ir) pie TV Komponentu Video Ieejām (EXT4).
- Pieslēdziet audio vadu pie HD aprīkojuma Audio kontaktligzdas un pie TV L/R Audio ligzdām (EXT3).
- Spiediet taustiņu AV, lai parādītu Avotu Sarakstu, un spiediet taustiņu ▲ ▼, lai izvēlētos HDMI 1 vai HDMI 2 (vai EXT 4, ja Jūs lietojat YPbPr savienojumu).

| V<br>XT 1<br>XT 2 |
|-------------------|
| XT 1<br>XT 2      |
| XT 2              |
|                   |
| XT3               |
| XT 4              |
| DMI 1             |
| IDM 2             |
| igital TV         |

4. Spiediet taustiņu ►/ OK, lai pārslēgtos uz izvēlēto avotu.

### 31.2 TV iestatījumu vadīšana HD režīmā

- 1. Spiediet taustiņu **MENU/TV**, lai parādītu galveno izvēlni.
- Spiediet taustiņus ▲ ▼, lai izvēlētos punktus Picture (Attēls), Sound (Skaņa) vai Features (Funkcijas), un taustiņu ►/ OK, lai piekļūtu izvēlētā punkta izvēlnei.
- Spiediet taustiņu ▲ ▼, lai izvēlētos iestatījumus, un taustiņu ◀ ▶, lai izvēlētos vai regulētu iestatījumu.
- Lai atgrieztos iepriekšējā izvēlnē, spiediet taustiņu ◀.
- 5. Lai izslēgtu izvēlni, spiediet taustiņu MENU/TV.

#### Attēla izvēlne

- Attēla izvēlne satur funkcijas Spilgtums, Krāsas, Kontrasts, Asums, Krāsu Temperatūra, Kontrasts+, Horizontāla nobīde un Vertikāla nobīde.
- Visas funkcijas, izņemot Horizontāla nobīde un Vertikāla nobīde, strādā tāpat kā funkcijas TV Attēla izvēlnē (skatīt 36. lpp).
- Horizontāla nobīde ļauj Jums regulēt attēla horizontālo novietojumu.
- Vertikāla nobīde ļauj Jums regulēt attēla vertikālo novietojumu.

#### Skaņas izvēlne

 Skaņas izvēlne satur funkcijas Ekvalaizers, Līdzsvars, AVL un Nepārspējama telpiskā skaņa, kas strādā tieši tāpat, kā TV Skaņas izvēlnē (36. lpp).

#### Funkciju izvēlne

 Funkciju izvēlne satur funkcijas Taimeris, Bērnu atslēga, Vecāku kontrole, Režīma izvēle un Aktīva Vadība. Visas funkcijas, izņemot Režīma izvēle, strādā tieši tāpat kā TV Skaņas izvēlnē (skatīt 35.–37. lpp).

## 31.3 Režīma izvēle Funkciju izvēlnē

Ja Jūs pieslēdzat HD aprīkojumu (tikai HDMI), kas atbalsta izšķirtspējas 480p vai 720p, Funkciju izvēlnē būs pieejams punkts Režīma izvēle (Mode Selection). Tas ļaus Jums pārslēgties starp datora un HD režīmiem.

- 1. Spiediet taustiņu MENU/TV.
- Atkārtoti spiediet taustiņus ▲ ▼, līdz ir izvēlēts punkts Features (Funkcijas), un spiediet taustiņu ►/ OK, lai piekļūtu Funkciju izvēlnei.
- 3. Spiediet taustiņu ▼, lai izvēlētos punktu Mode Selection (Režīma izvēle).

|                | РН | ILIPS |
|----------------|----|-------|
| Features       |    |       |
| Timer          | PC | Δ     |
| Child Lock     | HD |       |
| Parental Lock  |    |       |
| Mode Selection |    |       |
| Active Control |    |       |
|                |    |       |
|                |    |       |
|                |    |       |

## **5 TĀLVADĪBAS PULTS FUNKCIJAS**

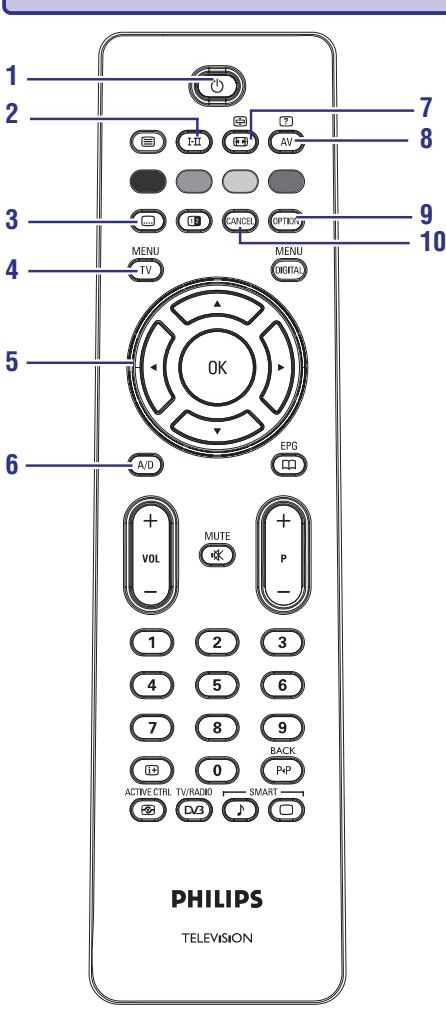

#### 1. Gaidīšanas režīms 🖱

Lai pārslēgtu TV gaidīšanas režīmā. Lai atkal ieslēgtu TV, vienu vai vairākas reizes spiediet taustiņu <sup>(1)</sup> vai spiediet taustiņus **0** līdz **9**, **P** +/– vai **AV**.

Piezīme: kad TV tiek ieslēgts, tiek parādīts pēdējais skatītais režīms.

#### 2. Skaņas režīms I-II

Lietots, lai pārslēgtu programmas no **Stereo** un Nicam Stereo uz Mono. Divvalodu programmām, izvēlieties **Dual I** vai **Dual II** (kā norādīts uz ekrāna šādu pārraižu laikā). Mono indikācija parādās sarkana, ja pārslēgts no Stereo vai Nicam Stereo. Digitālajā režīmā, ar šo taustiņu parāda audio valodu sarakstu.

3. Subtitru režīms 🗔

Digitālajā režīmā, ar šo taustiņu aktivizē vai atslēdz subtitru režīmu.

- 4. MENU (Izvēlne) MENU/TV Lai atvērtu vai izslēgtu TV analogās izvēlnes.
- Kursors Augšup/Lejup/Pa kreisi/Pa labi (▲ ▼◀►)

Šie 4 taustiņi tiek lietoti, lai izvēlētos un regulētu izvēlnes punktus.

- Analogais vai Digitālais režīms A/D Lai pārslēgtos starp televīzijas analogo un digitālo režīmu.
- 7. Ekrāna formāts 🖼 (Skatīt 38.lpp).
- 8. AV

Lai parādītu Avotu sarakstu, lai izvēlētos TV (Analogo), Digitālo TV vai pieslēgto papildus aprīkojumu (EXT 1, EXT 2, EXT 3, EXT 4, HDMI 1 vai HDMI 2). Spiediet taustiņus ▲ ▼, lai izvēlētos avotu, un taustiņu ►/OK, lai apstiprinātu izvēli.

9. Opcijas OPTION

(skatīt 25. lpp).

#### 10. Atcelt (Cancel)

Digitālajā režīmā, šis taustiņš strādā kā izejas taustiņš MHEG teletekstam, ja nav pieejams neviens krāsainais taustiņš, kas apzīmē izeju no teleteksta režīma.

## **5 TĀLVADĪBAS PULTS FUNKCIJAS**

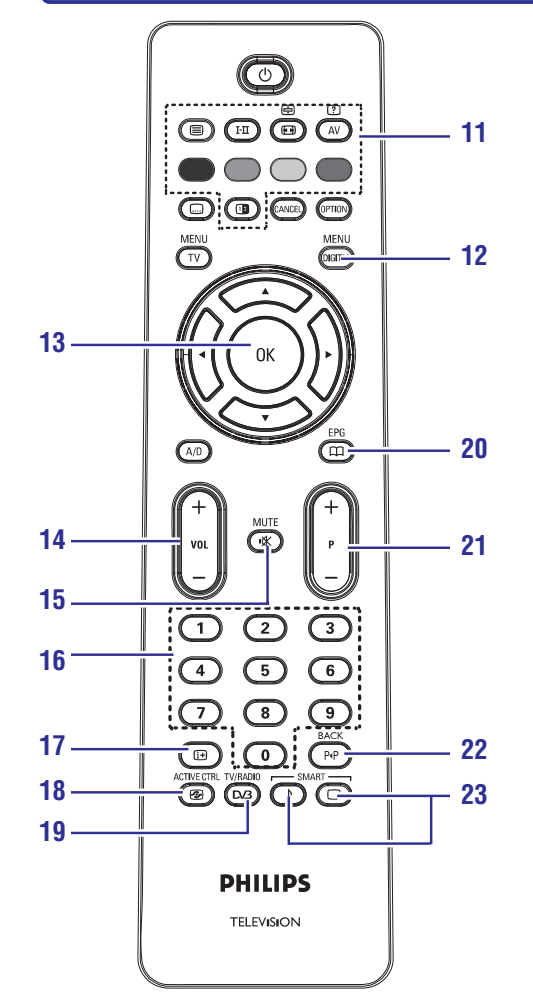

11. Teleteksts (skatīt 39-40. lpp).

#### 12. Digitālā izvēlne MENU/DIGITAL

Lai parādītu/izslēgtu digitālo izvēlni (kad TV ir digitālajā režīmā).

#### 13. OK

Apstiprina izvēli. Piekļūst arī programmu sarakstam Digitālajā režīmā.

#### 14. Skalums (+ VOL -)

Regulē skaļumu skaļāk un klusāk.

#### 15. Klusums 🕸

Izslēdz vai ieslēdz skaņu.

#### 16. Ciparu taustiņi 0/9

Tiešai piekļuvei programmām. Divciparu programmu numuriem, otro ciparu jāievada uzreiz pēc pirmā cipara, pirms pazūd domuzīme.

#### 17. Ekrāna informācija 🔃

Esot digitālajā režīmā, parāda/izslēdz informācijas joslu (skatīt 16. lpp). Esot analogajā režīmā, parāda/nerāda programmas numuru, skaņas režīmu, pulksteni un gulētiešanas taimera atlikušo laiku.

#### 18. Aktīva vadība ACTIVE CTR / 🐵

Automātiski regulē attēla iestatījumus optimālai attēla kvalitātei pie jebkāda signāla stāvokļa (Skatīt 35. lpp).

#### 19. Digitālā TV/Radio TV/RADIO / DV3

Esot digitālajā režīmā, šis taustiņš tiek lietots, lai piekļūtu digitālajām radio stacijām. Spiediet taustiņu **OK**, lai piekļūtu radio sarakstam. **Piezīme:** Lai atgrieztos digitālajā video režīmā, vēlreiz spiediet taustiņu **TV/RADIO / Ľv/3**.

20. TV Programma EPG / 🕮 (Skatīt 26. lpp).

#### 21. Programma (+ P –)

Izvēlas nākamo vai iepriekšējo pieejamo kanālu/avotu (vai lapu digitālajā izvēlnē).

#### 22. Alternatīvs kanāls/Rediģēt vai dzēst atpakaļ BACK / P4P

Analogajā/Digitālajā režīmā tas ļauj Jums pārslēgties uz iepriekš skatīto kanālu un atpakaļ uz pašreizējo programmu. Tas tiek lietots arī kā rediģēšanas vai atpakaļ-dzēšanas taustiņš, ja Jūs nosaucat Jūsu iecienītāko kanālu.

#### 23. Gudrs Attēls/Skaņa – SMART / 🗖 SMART / 🔎

Piekļūst vairākiem iepriekš noteiktiem attēla un skaņas iestatījumiem (skatīt 37. lpp).

## 30 TV LIETOŠANA KĀ DATORA MONITORU

Jūsu TV var tikt lietots kā datora monitors.

#### 🖨 Piezīme:

Savienojums ar datoru ir pieejams tikai izmantojot **HDMI** kontaktu. **VGA** kontakts nav atbalstīts.

#### 30.1 Datora aprīkojuma pieslēgšana

#### Svarīgi

Lai TV strādātu kā datora monitors, jāizpilda sekojoši soļi.

- Pieslēdziet Jūsu datora DVI izeju pie TV HDMI 1 vai HDMI 2 kontakta. Lietojiet HDMI uz DVI vadu, ja tiek pieslēgta DVI izeja.
- Pieslēdziet audio vadu pie datora Audio kontaktligzdas un pie TV L/R Audio ligzdām (EXT3).
- Spiediet taustiņu AV, lai parādītu Avotu Sarakstu, un spiediet taustiņu ▲ ▼, lai izvēlētos HDMI 1 vai HDMI 2.

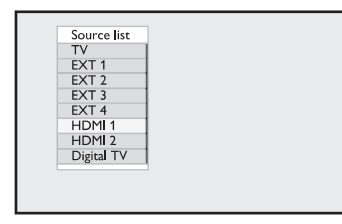

 Spiediet taustiņu ►/ OK, lai pārslēgtos uz izvēlēto avotu.

#### 30.2 TV iestatījumu vadīšana, kamēr ir pieslēgts dators

- 1. Spiediet taustiņu **MENU/TV**, lai parādītu galveno izvēlni.
- Spiediet taustiņus ▲ ▼, lai izvēlētos punktus Picture (Attēls), Sound (Skaņa) vai Features (Funkcijas), un taustiņu ►/ OK, lai piekļūtu izvēlētā punkta izvēlnei.
- Spiediet taustiņu ▲ ▼, lai izvēlētos iestatījumus, un taustiņu ◀ ▶, lai izvēlētos vai regulētu iestatījumu.
- Lai atgrieztos iepriekšējā izvēlnē, spiediet taustiņu ◀.
- 5. Lai izslēgtu izvēlni, spiediet taustiņu MENU/TV.

#### Attēla izvēlne

- Attēla izvēlne satur funkcijas Spilgtums, Kontrasts, Asums, Krāsu Temperatūra, Kontrasts+, Horizontāla nobīde un Vertikāla nobīde.
- Visas funkcijas, izņemot Horizontāla nobīde un Vertikāla nobīde, strādā tāpat kā funkcijas TV Attēla izvēlnē (skatīt 36. lpp).
- Horizontāla nobīde ļauj Jums regulēt attēla horizontālo novietojumu.
- Vertikāla nobīde ļauj Jums regulēt attēla vertikālo novietojumu.

#### Funkciju izvēlne

- Funkciju izvēlne satur funkcijas Režīma izvēle un Formāts.
- Ja Jūs pieslēdzat datoru, kas atbalsta izšķirtspējas 480p vai 720p, Funkciju izvēlnē būs pieejams punkts Režīma izvēle (Mode Selection). Tas ļaus Jums pārslēgties starp datora un HD režīmiem.
- Funkcija Format strādā tieši tāpat kā TV ekrāna formāti (skatīt 38. lpp).

### 🖨 Piezīme:

Izmantojot HDMI, lai pieslēgtu Jūsu TV pie datora, ir iespējams, ka pirmo reizi tie nestrādās pareizi. Parasti tas tiek atrisināts, mainot izšķirtspēju vai iestatījumus ierīcei, kas pieslēgta pie TV. Dažos gadījumos Jūs redzēsiet dialoga kastīti uz ekrāna, Jums jānospiež "OK", lai turpinātu TV skatīšanos. Skatiet pieslēgtās ierīces lietošanas pamācību, lai veiktu nepieciešamās izmaiņas.

## **29 TELETEKSTS**

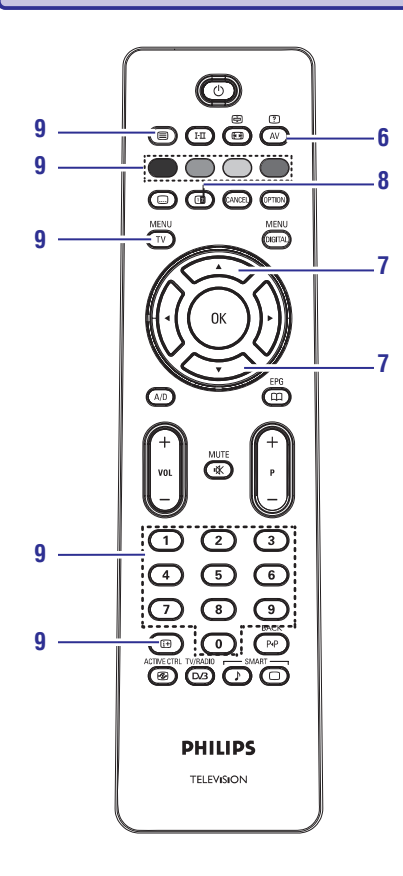

#### 6. Paslēptā informācija AV

Lai parādītu vai paslēptu slēpto informāciju kā spēļu vai mīklu risinājums.

 Palielina lapu Šis ļauj Jums parādīt lapas augšējo vai apakšējo daļu un tad atgriezties pie normāla izmēra.

### 8. Attēls/Teleteksts 1

- Spiediet taustiņu 🗐.
- Spiediet taustiņu 12, lai parādītu Teletekstu labajā pusē un attēlu kreisajā pusē ekrānam.
- Spiediet taustiņu 12, lai atgrieztos pilna teleteksta režīmā.

#### 9. lecienītākās lapas

#### 🖨 Piezīme:

pieejams tikai RF Analogajā režīmā.

Standarta krāsaino lauciņu vietā, kas tiek parādīti ekrāna apakšā, Jūs varat saglabāt 4 iecienītākās teleteksta lapas pirmajiem 40 kanāliem. Šīm lapām tad var piekļūt ar krāsainajiem taustiņiem (sarkans, zaļš, dzeltens, zils). Kad uzstādītas, šīs iecienītākās lapas kļūs par standarta lapām katru reizi, kad teleteksts tiks ieslēgts.

Lai saglabātu iecienītākās lapas, rīkojieties sekojoši:

- Spiediet taustiņu **MENU/TV**, lai mainītu iecienītāko lapu režīmu.
- Spiediet taustiņus **0 / 9**, lai ievadītu teleteksta lapu, kuru vēlaties saglabāt.
- Nospiediet un turiet krāsaino taustiņu pēc Jūsu izvēles 5 sekundes. Lapa ir saglabāta.
- Atkārtojiet soļus 2 un 3 citiem krāsainajiem taustiņiem.

## 🖨 Piezīme

Lai dzēstu iecienītās lapas, nospiediet un turiet taustiņu 🕀 5 sekundes.

## 6 DIGITĀLĀS GALVENĀS IZVĒLNES UN APAKŠIZVĒLŅU PĀRSKATS

- 1. Spiediet taustiņu A/D uz tālvadības pults, lai izvēlētos Digitālo režīmu.
- Esot digitālajā režīmā, spiediet taustiņu MENU/DIGITAL, lai parādītu uzstādīšanas izvēlni.
- Spiediet taustiņus ▲ ▼ ◀►, lai pārvietotos, izvēlētos un regulētu izvēlnes punktus.

.. .

### Setup

### (lestatīšana)

| Favourites (lecienitakie)                 |                                                                                                    |
|-------------------------------------------|----------------------------------------------------------------------------------------------------|
| —— List 1 (Saraksts 1) ——                 | Name (Nosaukums)<br>Select TV channels (TV kanālu izvēle)<br>Select Radio stations (Radio staciju izvēle)<br>Add all services (Pievienot visus pakalpojumus)<br>Remove all services (Dzēst visus pakalpojumus) |
| —— List 2 (Saraksts 2) ——                 | Name (Nosaukums)<br>Select TV channels (TV kanālu izvēle)<br>Select Radio stations (Radio staciju izvēle)<br>Add all services (Pievienot visus pakalpojumus)<br>Remove all services (Dzēst visus pakalpojumus) |
| —— List 3 (Saraksts 3) ——                 | Name (Nosaukums)<br>Select TV channels (TV kanālu izvēle)<br>Select Radio stations (Radio staciju izvēle)<br>Add all services (Pievienot visus pakalpojumus)<br>Remove all services (Dzēst visus pakalpojumus) |
| List 1 (Saraksts 1) —                     | Name (Nosaukums)<br>Select TV channels (TV kanālu izvēle)<br>Select Radio stations (Radio staciju izvēle)<br>Add all services (Pievienot visus pakalpojumus)<br>Remove all services (Dzēst visus pakalpojumus) |
| Preferences (Priekšrocības)               |                                                                                                    |
| Language (Valoda)                         |                                                                                                    |
| Audio — Subtitri/Teletekst                | <valodu saraksts=""><br/>s</valodu>                                                                                                    |
| —— Subtitru režīms                        | ——— Ieslēgts, Izslēgts, Automātisks                                                                                                    |
| —— Subtitri personār<br>dzirdes traucējur | n ar — Jā, Nē<br>niem                                                                                                    |
| Sistēma ———                               | <saraksts></saraksts>                                                                                                    |
| Location (Atrašanās v                     | ieta)                                                                                                    |
| Valsts                                    | <saraksts></saraksts>                                                                                                    |
|                                           |                                                                                                    |

## 6 DIGITĀLĀS GALVENĀS IZVĒLNES UN APAKŠIZVĒLŅU PĀRSKATS

#### Setup (lestatīšana)

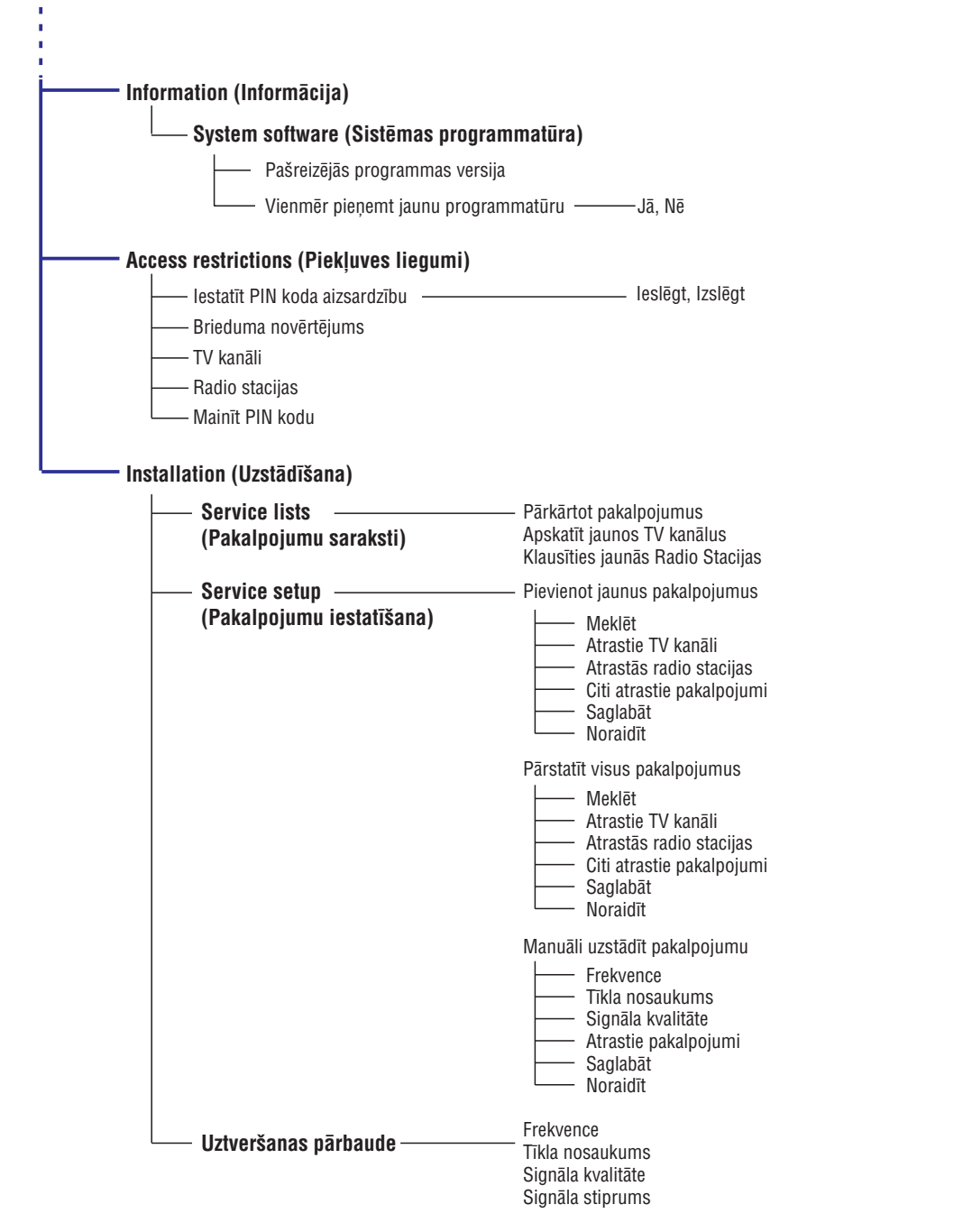

## **29 TELETEKSTS**

Teleteksts ir noteiktu kanālu veikta informācijas sistēmas pārraide, ko var lasīt kā avīzi. Tā piedāvā arī subtitrus skatītājiem ar dzirdes problēmām vai tiem, kam nav saprotama pārraides valoda (kabeļu tīkli, satelītu kanāli, utt.).

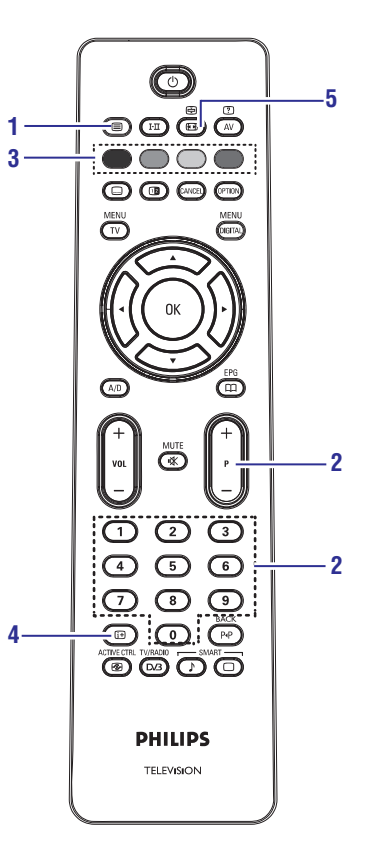

#### 1. Teleteksta ieslēgšana/izslēgšana 🗐

Šis tiek izmantots, lai ieslēgtu teletekstu un pēc tam izslēgtu.

Parādās apkopojums ar pieejamo punktu sarakstu. Katram punktam ir attiecīgi 3 ciparu lapas numurs.

#### 2. Lapas izvēle

levadiet vajadzīgās lapas numuru, spiežot taustiņus **0** līdz **9** vai **P** –/+. Piemērs: lapa 120, ievadiet **120**. Numurs tiek parādīts augšējā kreisajā stūrī. Skaitītājs griežas un tad tiek parādīta lapa. Atkārtojiet šo darbību, lai apskatītu citu lapu.

Ja skaitītājs turpina meklēšanu, tas nozīmē, ka lapa netiek pārraidīta. Izvēlieties citu numuru.

## 3. Tieša piekļuve punktiem

Ekrāna apakšā tiek parādīti krāsainie lauciņi. 4 krāsu taustiņiem tiek lietoti, lai piekļūtu punktiem vai attiecīgajām lapām. Krāsainie lauciņi mirkšķinās, ja punkts vai lapa vēl nav pieejami.

#### 4. Saturs 🔃

Šis atgriež Jūs satura lapā (parasti lapa 100).

#### 5. Turēt lapu 🖻 / 🖼

Noteiktas lapas satur apakšlapas, kas automātiski tiek veiksmīgi parādītas. Šis taustiņš tiek izmantots, lai beigtu vai atjaunotu apakšlapu iegūšanu. Augšējā kreisajā pusē parādās indikācija 🔁. Spiediet taustiņus **4**, lai izvēlētos iepriekšējo vai nākamo apakšlapu.

## 28 EKRĀNA FORMĀTI

### Ekrāna formāti 4:3 ekrāniem

Spiediet taustiņu 🖼, lai izvēlētos starp dažādiem formātiem.

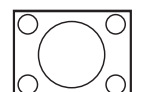

#### 4:3 Čie formāte ir ietojopme, lai parādītu

Šis formāts ir ieteicams, lai parādītu 4:3 attēlu pa visu ekrānu.

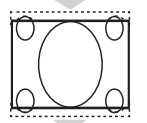

### Expand 4:3 (Paplašināt)

Izvēloties šo formātu, attēls tiek pagarināts vertikāli, tādējādi samazinot horizontālās melnās joslas.

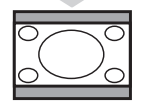

#### Compress 16:9 (Saspiest)

Šis formāts ir ieteicams, lai saspiestu pilna ekrāna filmu attēlu vēstuļu kastītes formātā. Izvēloties šo formātu, melnas horizontālas joslas ir redzamas TV ekrāna augšā un apakšā.

## Ekrāna formāti platekrāniem

Spiediet taustiņu 🖽, lai izvēlētos starp dažādiem formātiem.

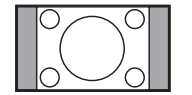

#### 4:3 Attēls tiek parādīts formātā 4:3 un attēla sānos tiek parādītas melnas joslas.

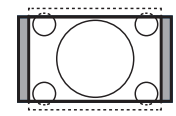

### Movie expand 14:9 (Filmas paplašinājums) \$

Attēls tiek palielināts līdz formātam 14:9, abās attēla malās paliek melnas joslas. Daļa no attēla augšas un apakšas ir nogriezta.

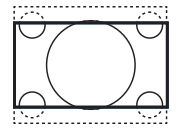

## Movie expand 16:9 (Filmas paplašinājums) 🗢

Attēls tiek palielināts līdz formātam 16:9. Šis režīms ir ieteicams, skatoties attēlus, kuru augšā un apakšā ir melnas joslas (vēstuļu kastītes formāts). Šajā režīmā, tiek nogrieztas lielas daļas no attēla augšas un apakšas.

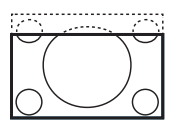

#### Subtitle Zoom (Subtitru Palielinājums) €

Šis režīms tiek izmantots, lai parādītu 4:3 attēlus, izmantojot pilnu ekrāna virsmu, atstājot subtitrus redzamus. Tiek nogriezta daļa no attēla augšas.

### Super Wide (Super Plats) \$

Šis režīms tiek izmantots, lai parādītu 4:3 attēlus, izmantojot pilnu ekrāna virsmu, palielinot attēlu sānus.

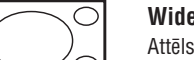

#### Widescreen (Platekrāns)

Attēls tiek parādīts pareizās proporcijās attēliem, kas pārraidīti formātā 16:9.

🖨 Piezīme: Ja Jūs šajā režīmā skatāties 4:3 attēlu, tas tiks palielināts horizontāli.

## 7 TV IESLĒGŠANA PIRMO REIZI

Kad Jūs pirmo reizi ieslēdzat TV, uz ekrāna parādīsies izvēlne.

| Setup                          |                     | 11:28 |  |  |  |
|--------------------------------|---------------------|-------|--|--|--|
| Language 🐢                     | English             |       |  |  |  |
| Country •                      | Español<br>Français |       |  |  |  |
| Time Zone •                    | ltaliano<br>Magyar  |       |  |  |  |
| Select your preferred language |                     |       |  |  |  |
| • • •                          | •                   | •     |  |  |  |

- Spiediet taustiņu ▶, lai piekļūtu Valodas režīmam un spiediet taustiņus ▲ ▼, lai izvēlētos vēlamo valodu.
- 2. Spiediet taustiņu OK, lai apstiprinātu izvēli.
- Spiediet taustiņus ▲ ▼, lai izvēlētos punktu Country (Valsts) vai Time Zone (Laika Zona) un spiediet taustiņu ▶, lai piekļūtu Valsts vai Laika zonas režīmam.

## Uzmanību

Ja Jūs izvēlaties nepareizu valsti, kanālu numerācija nebūs saskaņā ar Jūsu valsts standartiem un Jūs varat nesaņemt dažus pakalpojumus vai nesaņemt pilnīgi neko.

## 🖨 Piezīme

Valodu var izvēlēties neatkarīgi no valsts.

- Spiediet taustiņus ▲ ▼, lai izvēlētos vēlamo Valsti vai Laika Zonu un taustiņu OK, lai apstiprinātu Jūsu izvēli.
- Spiediet taustiņu ▼, lai izvēlētos punktu Service Scan (Pakalpojumu meklēšana), lai meklētu visus pieejamos analogos un digitālos kanālus.
- 6. Spiediet taustiņu OK, lai sāktu uzstādīšanu.

## Piezīme

Ja netiek atrasti digitālie kanāli, spiediet taustiņu **A/D**, lai pārslēgtos analogajā režīmā.

## Piezīme

Ja kaut kad Jūs izlemjat pārstatīt TV uz noklusētajiem rūpnīcas iestatījumiem, nospiediet un 5 sekundes turiet taustiņu **MENU (Izvēlne)** TV sānos. Ekrānā parādīsies izvēlne. Atkārtojiet soļus 1-5, it kā tā būtu pirmā reize, kad ieslēdzat TV. Šī darbība pārstatīs gan Digitālo, gan Analogo režīmu uz rūpnīcas noklusētajiem iestatījumiem.

## 8 JOSLAS INFORMĀCIJAS SAPRAŠANA

Kad Jūs izvēlaties digitālo programmu, ekrāna augšpusē uz dažām sekundēm tiek parādīta informācijas josla.

### 8.1 Joslas apraksts

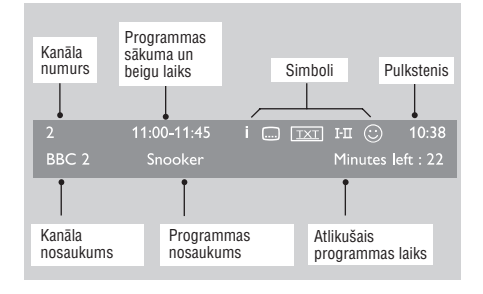

Josla satur informāciju par kanāla numuru, kanāla nosaukumu, programmas ilgumu, pārraides pulksteni, programmas nosaukumu un pašreizējās programmas atlikušo laiku.

#### 8.2 Simbolu apraksts:

- i Ir pieejama papildus informācija par šo programmu: vienreiz spiediet taustiņu ⊡, lai to parādītu, un otrreiz, lai nerādītu.
- Ir pieejami subtitri: ja Jūs vēlaties tos parādīt, spiediet taustiņu u vai OPTION, lai piekļūtu opciju izvēlnei un izvēlētos subtitrus.
- IXI Norāda, ka Digitālajā režīmā ir pieejams Analogais Teleteksts.
- I-II Ir pieejamas citas audio valodas un tās var izvēlēties Opciju izvēlnē. Jūs varat izvēlēties valodas, spiežot taustiņu I-II.
- Izvēlētais lecienītāko kanālu saraksts tiek parādīts vienā no aktivizētā saraksta krāsām (sarkanā, zaļā, dzeltenā vai zilā).

### 🖨 Piezīme

Baltās krāsas © parādīsies, ja programma ir saglabāta vienā vai vairākos iecienītāko kanālu sarakstos, kas pašlaik nav aktivizēti.

## 27 GUDRAIS ATTĒLS UN SKAŅA

Funkcija Smart Picture (Gudrais attēls) piedāvā Jums izvēli no 5 attēla iestatījumiem:, Rich (Bagāts), Natural (Dabisks), Soft (Maigs), Multimedia (Multimēdiju) un Personal (Personīgi).

Atkārtoti spiediet taustiņu **SMART** /  $\Box$ , lai mainītu iestatījumus uz Jūsu izvēlēto režīmu.

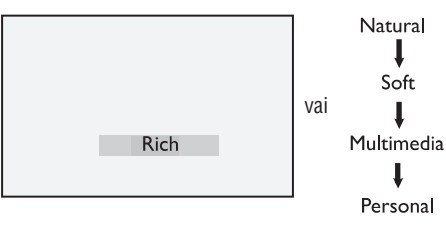

## 🖨 Piezīme:

lestatījums Personal ir iestatījums, ko Jūs izveidojat, lietojot Attēla izvēlni Galvenajā izvēlnē. Tas ir vienīgais iestatījums no Gudrā attēla iestatījumiem, ko var mainīt. Visi citi iestatījumi ir iepriekš iestatīti rūpnīcā.

Funkcija **Smart Sound (Gudrā skaņa)** piedāvā Jums izvēli no 4 skaņas iestatījumiem: **Movie, Music, Voice** un **Persona**I.

Atkārtoti spiediet taustiņu **SMART** / ♪, lai mainītu iestatījumus uz Jūsu izvēlēto režīmu.

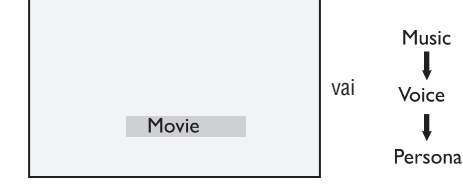

## 🖨 Piezīme:

lestatījums Personal ir iestatījums, ko Jūs izveidojat, lietojot Skaņas izvēlni Galvenajā izvēlnē. Tas ir vienīgais iestatījums no Gudrās skaņas iestatījumiem, ko var mainīt. Visi citi iestatījumi ir iepriekš iestatīti rūpnīcā.

#### Attēla iestatījumu definīcijas

| Rich (Bagāts):               | Spilgti un asi attēla<br>iestatījumi, piemēroti gaišām<br>telpām un lietošanai<br>demonstrācijās, lai parādītu<br>TV kvalitāti ar labiem<br>avotiem. |
|------------------------------|----------------------------------------------------------------------------------------------------|
| Natural (Dabisks):           | Režīms paredzēts apstākļiem,<br>kādi ir dzīvojamās istabās,<br>pie vidējiem signāliem.                                                               |
| Soft (Maigs):                | Paredzēts sliktas kvalitātes<br>signāliem. Piemērots<br>skatīšanai dzīvojamā istabā.                                                                 |
| Multimedia<br>(Multimēdiju): | Vislabākais grafiskām<br>programmām.                                                                                                    |
| Personal (Personīgi):        | Attēla iestatījumi tiek iestatīti<br>pašrocīgi.                                                                                                    |

vai

#### Skaņas iestatījumu definīcijas

| Movie (Filma):  | Pastiprināta darbības<br>izjušana. |  |
|-----------------|------------------------------------|--|
| Music (Mūzika): | Pastiprina zemo toni.              |  |
| Voice (Balss):  | Pastiprina augsto toni             |  |
| /               |                                    |  |

Personal (Personīgi): Skaņas iestatījumi tiek iestādīti pašrocīgi.

## 26 ATTĒLA UN SKAŅAS IESTATĪJUMI

# Jūs varat regulēt attēla un skaņas iestatījumus izvēlnēs **Picture (Attēls)** un **Sound (Skaņa)**.

- 1. Spiediet taustiņu MENU/TV.
- Spiediet taustiņus ▲ ▼, lai izvēlētos Picture (Attēls) vai Sound (Skaņa).
- Spiediet taustiņus ►/ OK, lai atvērtu Attēla vai Skaņas izvēlni.

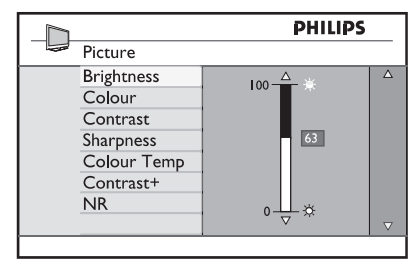

|               | PHILIP | 5 |
|---------------|--------|---|
| <br>Sound     |        |   |
| Equalizer     | I 20HZ |   |
| Balance       | 200HZ  |   |
| AVL           | 500HZ  |   |
| Incr.Surround | 1200HZ |   |
|               | 3KHZ   |   |
|               | 7500HZ |   |
|               | I2KHZ  |   |
|               |        |   |

- Spiediet taustiņus ▲ ▼, lai izvēlētos Attēla vai Skaņas iestatījumu.
- Spiediet taustiņu ►/ OK, lai piekļūtu Attēla vai Skaņas iestatījumam.
- Spiediet taustiņus ▲ ▼, lai regulētu Attēla vai Skaņas iestatījumu.
- Lai atgrieztos iepriekšējā izvēlnē, spiediet taustiņu ◄.
- 8. Lai izslēgtu izvēlni, spiediet taustiņu MENU/TV.

#### Attēla iestatījumu apraksts

Brightness (Spilgtums): maina attēla spilgtumu. Colour (Krāsa): maina krāsu intensitāti.

**Contrast (Kontrasts)**: maina starpību starp gaišajiem un tumšajiem toņiem.

Sharpness (Asums): palielina vai samazina asuma līmeni, lai uzlabotu detaļas attēlā.

**Colour Temp. (Krāsas temp.)**: maina krāsu atainojumu: Cold (zilāks), Normal (balansēts) vai Warm (sarkanāks).

**Contrast+**: Palielina TV kontrasta diapazonu. Izvēlieties **On (leslēgt)**, lai aktivizētu funkciju.

NR: uzlabo 'trokšņainu' attēlu (nelieli punktiņi attēlā), kas rodas dēļ vāja signāla. Izvēlieties On (leslēgt), lai aktivizētu funkciju.

#### Skaņas iestatījumu apraksts

Equalizer (Ekvalaizers): lai regulētu skaņas toni.

**Balance (Līdzsvars)**: līdzvaro skaņu kreisajā un labajā skaļruņos.

AVL (Automātiska Skaļuma Regulēšana): tiek lietota, lai ierobežotu pēkšņas skaļuma palielināšanās, īpaši pie programmu maiņas vai reklāmu sākšanās.

Incr.Surround: izvēlieties no Incredible Surround (Nepārspējama telpiskā skaņa) un Stereo, ja pārraide ir stereo, un no Mono un Spatial (telpisks), ja pārraide ir mono.

## 9 PAKALPOJUMU SARAKSTI

#### 9.1 Pakalpojumu pārkārtošana

Šī izvēlne ļauj Jums mainīt saglabāto digitālo kanālu un radio staciju secību.

- Esot digitālajā režīmā, spiediet taustiņu MENU/DIGITAL, lai parādītu uzstādīšanas izvēlni.
- Spiediet taustiņu ▼, lai izvēlētos punktu Installation (lestatīšana) un divreiz spiediet taustiņu ▶, lai izvēlētos izvēlni Service lists (Pakalpojumu saraksti).

| Setup<br>Installation                                | 1:28                                                                       |
|------------------------------------------------------|----------------------------------------------------------------------------|
| Service lists<br>Service setup •<br>Test reception • | Rearrange services<br>View new TV channels<br>Listen to new Radio stations |
| Manage service lists                                 |                                                                            |
| • • •                                                | ● Close ●                                                                  |

 Spiediet taustiņus ▲ ▼, lai izvēlētos punktu Rearrange services (Pārkārtot pakalpojumus) un spiediet taustiņu ►.

| Setup                                                      |                                                                                                    |                                           | 11:28 |
|------------------------------------------------------------|----------------------------------------------------------------------------------------------------|-------------------------------------------|-------|
| Rearrange ser<br>View new TV cha<br>Listen to new Radio st | rvices $\begin{tabular}{c} \begin{tabular}{c} \begin{tabular}{c} \begin{tabular}{c} \begin{tabular}{c} \end{tabular} \end{tabular} \end{tabular}$ | 1<br>2<br>3<br>4<br>5<br>6<br>7<br>8<br>9 |       |
| Change preset location                                     | on of services                                                                                                    |                                           |       |
| • •                                                        | •                                                                                                    | <ul> <li>Close</li> </ul>                 | •     |

- Spiediet taustiņus ▲ ▼, lai izvēlētos kanālu, kuru vēlaties pārkārtot.
- Spiediet OK, lai aktivizētu. Ja Jūs vēlaties dzēst izvēlēto kanālu, spiediet sarkano taustiņu.
- 6. Izvēlieties (▲ ▼) jauno kanāla numuru.

- 7. Spiediet taustiņu **OK**, lai apstiprinātu. Apmaiņa ir paveikta.
- 8. Atkārtojiet darbības 4 līdz 7, līdz visi kanāli ir vajadzīgajā secībā.
- Lai atgrieztos iepriekšējā izvēlnē, spiediet taustiņu ◀.
- **10.** Spiediet taustiņu **MENU/DIGITAL**, lai izslēgtu izvēlni.

#### 9.2 Jauno TV kanālu skatīšanās vai jauno Radio staciju klausīšanās

Šī izvēlne ļauj Jums pārbaudīt jaunu TV kanālu vai jaunu radio staciju pieejamību, kas sākušas raidīt pēc sākotnējās uzstādīšanas.

- Esot digitālajā režīmā, spiediet taustiņu MENU/DIGITAL, lai parādītu uzstādīšanas izvēlni.
- Spiediet taustiņu ▼, lai izvēlētos punktu Installation (lestatīšana) un divreiz spiediet taustiņu ▶, lai izvēlētos izvēlni Service lists (Pakalpojumu saraksti).
- Spiediet taustiņus ▲ ♥, lai izvēlētos punktu View new TV channels (Skatīt jaunus TV kanālus) vai Listen to new Radio station (Klausīties jaunu radio staciju).
- Ja ir pieejami jauni pakalpojumi, spiediet ▶, lai piekļūtu sarakstam, un spiediet taustiņus ▲
   ▼, lai pārvietotos pa sarakstu.
- Lai atgrieztos iepriekšējā izvēlnē, spiediet taustiņu ◀.
- 6. Spiediet taustiņu MENU/DIGITAL, lai izslēgtu izvēlni.

## **10 PAKALPOJUMU UZSTĀDĪŠANA**

#### 10.1 Jaunu pakalpojumu pievienošana

Šī izvēlne ļauj Jums meklēt jaunus TV kanālus vai radio stacijas, kas sākušas raidīt pēc sākotnējās uzstādīšanas.

- Esot digitālajā režīmā, spiediet taustiņu MENU/DIGITAL, lai parādītu uzstādīšanas izvēlni.
- Spiediet taustiņu ▼, lai izvēlētos uzstādīšanu un spiediet taustiņu ►.
- 3. Izvēlieties punktu Service setup (Pakalpojuma uzstādīšana) (♥) un spiediet taustiņu ▶.

| <u>Setup</u><br>Installation                           | :28                                                                   |  |  |  |
|--------------------------------------------------------|-----------------------------------------------------------------------|--|--|--|
| Service lists •<br>Service setup •<br>Test reception • | Add new services<br>Reinstall all services<br>Manual install services |  |  |  |
| Install and manage services                            |                                                                       |  |  |  |
| • • •                                                  | • Close •                                                             |  |  |  |

 Spiediet ▶, lai pievienotu jaunus pakalpojumus un spiediet taustiņu OK, lai aktivizētu uzstādīšanu.

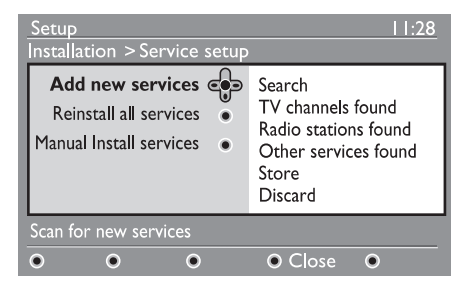

Meklēšana sākas un tikai jaunie kanāli tiek saglabāti un pievienoti kanālu saraksta izvēlnei. Tiek parādīti pabeigtās uzstādīšanas procenti un atrasto kanālu skaits. (Kad meklēšana ir pabeigta, spiediet taustiņu **OK**, lai apstiprinātu jaunos pakalpojumus.)

- Lai atgrieztos iepriekšējā izvēlnē, spiediet taustiņu ◀.
- 6. Spiediet taustiņu MENU/DIGITAL, lai izslēgtu izvēlni.

### 10.2 Visu pakalpojumu pārstatīšana

Šī izvēlne ļauj Jums pārstatīt visus digitālos TV kanālus un radio stacijas.

- Esot digitālajā režīmā, spiediet taustiņu MENU/DIGITAL, lai parādītu uzstādīšanas izvēlni.
- Spiediet taustiņu ▼, lai izvēlētos uzstādīšanu un spiediet taustiņu ►.
- Izvēlieties punktu Service setup (Pakalpojumu uzstādīšana) (▼) un spiediet taustiņu ►.
- Izvēlieties punktu Reinstall all services (Pārstatīt visus pakalpojumus) (▼) un spiediet taustiņu ►.

| Set<br>Inst | up<br>allation >Serv                                   | ice setup            |                                                                                | 11:28                       |
|-------------|--------------------------------------------------------|----------------------|--------------------------------------------------------------------------------|-----------------------------|
| Re<br>M     | Add new serv<br>install all serv<br>anual Install serv | vices •<br>ices •    | Search<br>TV channels f<br>Radio stations<br>Other service<br>Store<br>Discard | ound<br>s found<br>es found |
| Rei         | nstall will remov                                      | e a <b>ll</b> servic | e settings                                                                     |                             |
| •           | ۲                                                      | ۲                    | <ul> <li>Close</li> </ul>                                                      | •                           |

- Spiediet taustiņu OK, lai sāktu uzstādīšanu. Sākas visu digitālo pakalpojumu meklēšana, kas tiek automātiski saglabāti. Kad meklēšana ir pabeigta, izvēlne norādīs atrasto digitālo pakalpojumu skaitu.
- 6. Spiediet taustiņu OK, lai saglabātu pakalpojumus.
- Lai atgrieztos iepriekšējā izvēlnē, spiediet taustiņu ◀.
- 8. Spiediet taustiņu MENU/DIGITAL, lai izslēgtu izvēlni.

## **25 FUNKCIJAS**

#### 25.3 Bērnu Atslēga

Ja jūs ieslēdzat Bērnu Atslēgu, TV sānu vadības tiks atslēgtas. Jums jāpaslēpj tālvadības pults no Jūsu bērniem, lai viņi nevarētu skatīties TV.

- 1. Spiediet taustiņu MENU/TV.
- Atkārtoti spiediet taustiņus ▲ ▼, līdz tiek izvēlēts punkts Features (Funkcijas) un spiediet taustiņu ►/ OK, lai piekļūtu Funkciju izvēlnei.
- Spiediet taustiņu ▼, lai izvēlētos punktu Child Lock (Bērnu Atslēga) un spiediet taustiņu ▶/ OK, lai piekļūtu Bērnu Atslēgas režīmam.

| $\square$      | PHILIPS |   |
|----------------|---------|---|
| Features       |         |   |
| Timer          | Off     | Δ |
| Child Lock     | On      |   |
| Parental Cont. |         |   |
| Active Control |         |   |
|                |         |   |
|                |         |   |
|                |         |   |
|                |         |   |

- Spiediet taustiņus ▼ ▲, lai izvēlētos On (leslēgt) vai Off (lzslēgt).
- Spiediet taustiņu ►/ OK, lai aktivizētu/deaktivizētu opciju On (leslēgt) vai Off (lzslēgt).
- Lai atgrieztos iepriekšējā izvēlnē, spiediet taustiņu ◀.
- 7. Lai izslēgtu izvēlni, spiediet taustiņu MENU/TV.

### 25.4 Aktīva Vadība

Automātiski regulē attēla iestatījumus, lai iegūtu optimālu attēla kvalitāti nepārtraukti pie jebkādiem signāla nosacījumiem.

- 1. Spiediet taustiņu MENU/TV.
- Atkārtoti spiediet taustiņus ▲ ▼, līdz tiek izvēlēts punkts Features (Funkcijas) un spiediet taustiņu ►/ OK, lai piekļūtu Funkciju izvēlnei.
- Spiediet taustiņu ▲ ▼, lai izvēlētos punktu Active Control (Aktīva Vadība) un spiediet taustiņu ►/ OK, lai piekļūtu Aktīvās vadības režīmam.

| PHILIPS        |     |                    |
|----------------|-----|--------------------|
| <br>Features   |     |                    |
| Timer          | Off | Δ                  |
| Child Lock     | On  |                    |
| Parental Cont. |     |                    |
| Active Control |     |                    |
|                |     |                    |
|                |     |                    |
|                |     |                    |
|                |     | $\bigtriangledown$ |
|                |     |                    |

- Spiediet taustiņus ▲ ▼, lai izvēlētos On (leslēgt) vai Off (lzslēgt).
- Spiediet taustiņu ►/ OK, lai aktivizētu/deaktivizētu opciju On (leslēgt) vai Off (lzslēgt).
- Lai atgrieztos iepriekšējā izvēlnē, spiediet taustiņu ◄.
- 7. Lai izslēgtu izvēlni, spiediet taustiņu MENU/TV.

## **25 FUNKCIJAS**

#### 25.2 Vecāku Kontrole

Funkcija **Vecāku Kontrole** ļauj Jums slēgt kanālus, lai neļautu Jūsu bērniem skatīties noteiktas programmas.

- 1. Spiediet taustiņu MENU/TV.
- Atkārtoti spiediet taustiņus ▲ ▼, lai izvēlētos Features (Funkcijas) un spiediet taustiņu ▶/ OK, lai piekļūtu Funkciju izvēlnei.

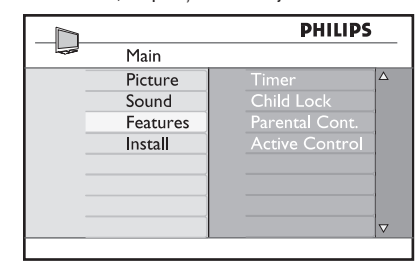

 Atkārtoti spiediet taustiņus ▲ ▼, lai izvēlētos punktu Parental Cont. (Vecāku kontrole) un spiediet taustiņu ►/ OK, lai piekļūtu Vecāku Kontroles režīmam.

|                                                         | PHILIPS     |
|---------------------------------------------------------|-------------|
| Features                                                |             |
| Timer<br>Child Lock<br>Parental Cont.<br>Active Control | Access Code |
|                                                         | V           |

- levadiet piekļuves kodu 0711, izmantojot Ciparu taustiņus 0-9. Parādīsies ziņojums Incorrect (Nepareizi). Vēlreiz ievadiet pieejas kodu 0711.
- TV Jums pieprasīs mainīt kodu. Ievadiet Jūsu jauno 4-ciparu kodu, izmantojot Ciparu taustiņus 0-9 un apstipriniet jauno kodu. Kad jaunais kods ir apstiprināts, parādīsies Vecāku Atslēgas izvēlne.

| ] |                | Pł  | ILIPS |          |
|---|----------------|-----|-------|----------|
|   | Parental Cont. |     | 106   |          |
|   | Lock Program   |     | Ì     | Δ        |
|   | Change Code    |     |       |          |
|   | Clear All      | 003 | Ô     |          |
|   | Lock All       |     |       |          |
|   |                |     |       |          |
|   |                | 006 |       |          |
|   |                | 007 |       |          |
|   |                | 800 |       | $\nabla$ |
|   |                |     |       |          |

Vecāku Kontroles izvēlnē, spiediet taustiņus ▲, ▼, ◀, ▶, Ciparus 0-9 un MENU/TV, lai piekļūtu un aktivizētu Vecāku Atslēgas funkcijas.

### lestatījumu apraksts

#### Slēgt programmu

Slēdz atsevišķu programmu. Spiediet taustiņu ▶, lai piekļūtu režīmam Slēgt Programmu un taustiņus ▲ ▼, lai izvēlētos programmu, ko slēgt vai atslēgt. Spiediet taustiņus ◀▶, lai slēgtu vai atslēgtu izvēlēto programmu. Pie slēgtā kanāla numura parādās atslēgas simbols û. Lai izslēgtu režīmu Slēgt Programmu un atgrieztos Vecāku Kontroles izvēlnē, spiediet taustiņu MENU/TV.

#### Change Code (Koda Maina)

levadiet Jūsu jauno četrciparu kodu, izmantojot **Ciparu taustiņus 0-9** un apstipriniet, ievadot jauno četrciparu kodu.

#### Clear All (Dzēst Visu)

Spiediet taustiņu ▶, lai atslēgtu visus slēgtos kanālus.

#### Lock All (Slēgt visus)

Spiediet taustiņu ▶, lai slēgtu visus kanālus.

### 🖨 Piezīme

Ja Jūs ieslēdzat TV un izvēlaties programmu, kas ir aizslēgta, Jums jāievada Pieejas Kods, lai piekļūtu slēgtajam kanālam. Lai atslēgtu kanālu, ejiet uz punktu Lock Program (Slēgt Programmu) izvēlnē Parent Lock (Vecāku Atslēga) un spiediet taustiņus ◀▶ (atslēgas simbols û pazūd).

## 10 PAKALPOJUMU UZSTĀDĪŠANA

#### 10.3 Manuāla pakalpojumu uzstādīšana

Šī izvēlne ļauj manuāli skenēt pakalpojumus, ievadot vajadzīgā kanāla frekvenci.

- Esot digitālajā režīmā, spiediet taustiņu MENU/DIGITAL, lai parādītu uzstādīšanas izvēlni.
- Spiediet taustiņu ▼, lai izvēlētos uzstādīšanu un spiediet taustiņu ►.
- 3. Izvēlieties punktu Service setup (Pakalpojumu uzstādīšana) (▼) un spiediet taustiņu ►.
- Izvēlieties punktu Manual install services (Manuāli uzstādīt pakalpojumus) (▼) un spiediet taustiņu ►.

| Setup<br>Installation > Service setup                                              | 11:28                                                                                                |
|------------------------------------------------------------------------------------|----------------------------------------------------------------------------------------------------|
| Add new services •<br>Reinstall all services •<br><b>Manual install services</b> e | Frequency<br>Network name<br>Signal quality<br>Signal strength<br>Services found<br>Store<br>Discard |
| Manual install services                                                            |                                                                                                    |
| • • •                                                                              | • Close •                                                                                            |

- Spiediet taustiņus 0 līdz 9, lai ievadītu vajadzīgā kanāla frekvenci un spiediet taustiņu 0K, lai sāktu kanālu meklēšanu. Kad meklēšana ir pabeigta, izvēlne norādīt atrasto digitālo pakalpojumu skaitu.
- 6. Spiediet taustiņu **OK**, lai saglabātu pakalpojumus.
- Lai atgrieztos iepriekšējā izvēlnē, spiediet taustiņu ◄.
- 8. Spiediet taustiņu MENU/DIGITAL, lai izslēgtu izvēlni.

## **11 UZTVERŠANAS PĀRBAUDE**

Šī izvēlne ļauj Jums pārbaudīt signāla stiprumu, kuru Jūs uztverat caur Jūsu antenu.

- Esot digitālajā režīmā, spiediet taustiņu MENU/DIGITAL, lai parādītu uzstādīšanas izvēlni.
- Spiediet taustiņu ▼, lai izvēlētos uzstādīšanu un spiediet taustiņu ▶, lai parādītu iestatīšanas izvēlni.

| Setup<br>Installation                                  | 1:28                                                           |
|--------------------------------------------------------|----------------------------------------------------------------|
| Service lists •<br>Service setup •<br>Test reception • | Frequency<br>Network name<br>Signal quality<br>Signal strength |
| Test signal quality                                    |                                                                |
| • • •                                                  | ● Close ●                                                      |

- Spiediet taustiņu ♥, lai izvēlētos punktu Test reception (Pārbaudīt uztveršanu) un spiediet taustiņu ▶. Jūs iegūsiet esošās programmas frekvences, tīkla nosaukuma, signāla kvalitātes un stipruma indikāciju.
- Spiediet taustiņu ▶, lai piekļūtu Frekvences sadaļai un spiediet taustiņus 0 līdz 9, lai ievadītu frekvenci digitālajam kanālam, kuru vēlaties pārbaudīt. Spiediet taustiņu ▶, lai pārvietotos uz nākamā simbola vietu.

Ja uztveršanas pārbaude norāda, ka signāla stiprums ir tiešām slikts, Jūs varat mēģināt uzlabot, atjaunot, regulēt vai mainīt antenu. Tomēr ir ieteicams sazināties ar specializējušos antenu uzstādītāju, lai sasniegtu vislabākos rezultātus.

- 5. Pēc frekvences ievadīšanas, spiediet taustiņu **OK**, lai izietu no frekvences ievadīšanas.
- Lai atgrieztos iepriekšējā izvēlnē, spiediet taustiņu ◀.
- 7. Spiediet taustiņu **MENU/DIGITAL**, lai izslēgtu izvēlni.

## **25 FUNKCIJAS**

### 25.1 Taimeris

Taimera funkcija ļauj Jums iestatīt TV pārslēgties uz citu kanālu noteiktā laikā, kamēr Jūs skatāties citu kanālu. Jūs varat to lietot arī kā modinātāju, lai ieslēgtu TV noteiktā laikā no gaidīšanas režīma. Lai taimeris strādātu, ierīce nedrīkst būt izslēgta. Ja ierīce tiek izslēgta, taimeris tiek izslēgts.

- 1. Spiediet taustiņu MENU/TV.
- Atkārtoti spiediet taustiņus ▲ ▼, lai izvēlētos punktu Features (Funkcijas) un taustiņu ▶/ OK, lai atvērtu Funkciju izvēlni.

|                                         | PHILIPS                                                 |
|-----------------------------------------|---------------------------------------------------------|
| Main                                    |                                                         |
| Picture<br>Sound<br>Features<br>Install | Timer<br>Child Lock<br>Parental Cont.<br>Active Control |
|                                         |                                                         |

- Spiediet taustiņu ►/ OK, lai piekļūtu Taimera izvēlnei.
- Spiediet taustiņus ▲ ▼, lai izvēlētos punktu Timer (Taimeris).

|             | PHILIPS |          |
|-------------|---------|----------|
| Timer       |         |          |
| Sleep       | :       |          |
| Time        |         |          |
|             |         |          |
| Stop Time   |         |          |
| Program No. |         |          |
| Activate    |         |          |
|             |         |          |
|             |         | $\nabla$ |
|             |         |          |

 Lai veiktu regulējumus taimera iestatījumiem, lietojiet taustiņus ◀, ►, ▲, ▼ vai Ciparu 0-9 taustiņus.

**Sleep (Gulētiešana)**: lai izvēlētos laika periodu, pēc kāda ierīce pārslēgsies gaidīšanas režīmā. Izvēlieties iespēju Off (Izslēgt), lai izslēgtu funkciju.

## 🖨 Piezīme

Pēdējās minūtes laikā pirms televizora pārslēgšanās gaidīšanas režīmā, uz ekrāna tiks parādīts atpakaļskaitīšanas taimeris. Spiediet jebkuru taustiņu uz tālvadības pults, lai atceltu Gulētiešanas izslēgšanos.

Time (Laiks): ievadiet pašreizējo laiku.

Start Time (Sākuma Laiks): ievadiet sākuma laiku.

Stop Time (Beigu Laiks): ievadiet izslēgšanās laiku.

Program No.: ievadiet kanāla numuru modinātājam.

Activate (Aktivizēt): iestatījumi sevī iekļauj:

- Once (Vienreiz), lai ieslēgtos vienreiz,
- Daily (Katru dienu), lai ieslēgtos katru dienu,
- Off (Izslēgts), lai izslēgtu šo funkciju.
- Spiediet taustiņu <sup>(1)</sup> uz tālvadības pults, lai pārslēgtu TV gaidīšanas režīmā. TV automātiski ieslēgsies ieprogrammētajā laikā. Ja Jūs atstāsiet TV ieslēgtu, Sākuma laikā tas tikai nomainīs kanālu un Beigu laikā pārslēgsies gaidīšanas režīmā.

## 24 JŪSU IECIENĪTĀKO PROGRAMMU IZVĒLE

Šī funkcija ļauj Jums pārlekt programmām, kuras Jūs neskatāties, un paturēt tikai Jūsu iecienītākās programmas.

### 🖨 Piezīme:

Kad programma tiek izlaista, Jūs tai nevarat piekļūt ar taustiņu **P** –/+. Jūs varat piekļūt izlaistajai programmai tikai ar Ciparu taustiņiem 0-9.

- 1. Spiediet taustiņu MENU/TV.
- Atkārtoti spiediet taustiņu ▼ / ▲, lai izvēlētos Install (Uzstādīšana) un taustiņu ► / OK, lai atvērtu Uzstādīšanas izvēlni.

|          | PHILIPS      |
|----------|--------------|
| <br>Main |              |
| Picture  | Auto Store 🗠 |
| Sound    | Manual Store |
| Features | Sort         |
| Install  | Name         |
|          | Fav. Program |
|          |              |
|          |              |
|          |              |
|          | · · ·        |

- Spiediet taustiņu ♥, lai izvēlētos punktu Fav. Program (lecienītākā programma) un taustiņu ▶/ OK, lai atvērtu lecienītāko Programmu sarakstu.
- **4.** Atkārtoti spiediet taustiņu ▼ / ▲, lai izvēlētos programmu, kuru vēlaties izlaist.

|              | PH  | LIPS         |   |
|--------------|-----|--------------|---|
| <br>Install  |     | 100          |   |
| Auto Store   | 001 | $\checkmark$ | Δ |
| Manual Store | 002 | $\checkmark$ |   |
| Sort         | 003 | $\checkmark$ |   |
| Name         | 004 | $\checkmark$ |   |
| Fav. Program | 005 | $\checkmark$ |   |
| -            | 006 | $\checkmark$ |   |
|              | 007 | $\checkmark$ |   |
|              | 800 | $\checkmark$ |   |
|              |     |              |   |

 Spiediet taustiņu ►/ OK, lai izlaistu programmu. Simbols ✓ izvēlnes labajā pusē pazudīs, tādējādi norādot, ka programma tiek izlaista.

|              | PHI | LIPS         |   |
|--------------|-----|--------------|---|
| Install      |     | 100          |   |
| Auto Store   | 001 | $\checkmark$ | Δ |
| Manual Store | 002 |              |   |
| Sort         | 003 | $\checkmark$ |   |
| Name         | 004 | $\checkmark$ |   |
| Fav. Program | 005 | $\checkmark$ |   |
|              | 006 | $\checkmark$ |   |
|              | 007 | $\checkmark$ |   |
|              | 008 | $\checkmark$ |   |
|              |     |              |   |

- Lai atgrieztos iepriekšējā izvēlnē, spiediet taustiņu ◀.
- 7. Lai izslēgtu izvēlni, spiediet taustiņu MENU/TV.

### Padoms

- Lai atkal pievienotu izlaistās programmas Jūsu iecienītāko programmu sarakstam, atkārtojiet soļus 1 līdz 3.
- Atkārtoti spiediet taustiņu ▼ / ▲, lai izvēlētos izlaisto programmu, kuru vēlaties atkal pievienot Jūsu iecienītāko programmu sarakstam.
- Spiediet taustiņu ►/ OK, lai atkal neizlaistu programmu. Parādīsies indikācija ✓, norādot, ka programma tagad ir atjaunota.

## **12 PRIEKŠROCĪBAS**

Šī izvēlne ļauj Jums izvēlēties vēlamo valodu un veikt izmaiņas atrašanās vietā (valsts un laika zona).

- Esot digitālajā režīmā, spiediet taustiņu MENU/DIGITAL, lai parādītu uzstādīšanas izvēlni.
- Spiediet taustiņu ▼, lai izvēlētos punktu Preferences (Priekšrocības) un spiediet taustiņu ►.

| Setup<br>Preferences     |                                                                                              |
|--------------------------|----------------------------------------------------------------------------------------------|
| Language 💮<br>Location 🔸 | Audio<br>Subtitle / Teletext<br>Subtitling Mode<br>Subtitling for hearing impaired<br>System |
| Select your preferred la | inguage                                                                                      |
| • • •                    | ● Close ●                                                                                    |

- Izvēlieties punktu Language (Valoda) vai Location (Atrašanās vieta) (▼) un spiediet taustiņu ►.
- Spiediet taustiņus ▲ ▼, lai izvēlētos iestatījumu un spiediet taustiņu ▶, lai piekļūtu apakšizvēlnei. Veiciet Jūsu regulējumu un spiediet taustiņu OK vai taustiņu ◄, lai aizvērtu izvēlni.
- Lai atgrieztos iepriekšējā izvēlnē, spiediet taustiņu ◀.
- 6. Spiediet taustiņu **MENU/DIGITAL**, lai izslēgtu izvēlni.

#### Valodu noklusētie iestatījumi

- Audio: lai izvēlētos audio skaņas valodu.
- Subtitle/Teletext (Subtitri/Teleteksts): lai izvēlētos subtitru/teleteksta valodu.
- Subtitling mode (Subtitru režīms): izslēgts, ieslēgts vai automātisks (subtitri tiek rādīti tikai oriģinālā audio pārraides gadījumā).
- Subtitles for hearing impaired (Subtitri cilvēkiem ar dzirdes traucējumiem): lai ieslēgtu vai izslēgtu specifiskos subtitrus cilvēkiem ar dzirdes traucējumiem (ja pieejami no pārraidītāja).
- System (Sistēma): lai izvēlētos izvēlnes valodu.

## 🖨 Piezīme

Ja Jūs dažādu iemeslu dēļ esat izvēlējušies nepareizu valodu un nesaprotat izvēlēto valodu, lai darbinātu ierīci, rīkojieties sekojoši, lai atgrieztos pie vēlamās valodas.

- Spiediet taustiņu MENU/DIGITAL, lai izslēgtu izvēlni, kas ir uz ekrāna.
- Vēlreiz spiediet taustiņu MENU/DIGITAL, lai parādītu izvēlni.
- Spiediet taustiņu ▼, lai izvēlētos otro punktu izvēlnē, tad spiediet taustiņu ▶, lai piekļūtu nākamajam izvēlnes līmenim.
- Vēlreiz spiediet taustiņu ▶, tad spiediet taustiņu ▼, lai izvēlētos piekto izvēlnes punktu.
- Spiediet taustiņu ▶, lai piekļūtu nākamajam izvēlnes līmenim.
- Spiediet taustiņus ▲ ▼, lai izvēlētos pareizo valodu.
- Spiediet taustiņu OK, lai apstiprinātu izvēli.
- Spiediet taustiņu **MENU/DIGITAL**, lai izslēgtu izvēlni uz ekrāna.

#### Atrašanās vietas iestatījumi

• **Country (Valsts)**: lai izvēlētos valsti, kurā Jūs atrodaties.

## **UZMANĪBU**

Ja Jūs izvēlaties nepareizu valsti, kanālu numerācija nebūs saskaņā ar Jūsu valsts standartu un Jūs, iespējams, nesaņemsiet dažus pakalpojumus vai vispār nekādus pakalpojumus. Atcerieties, ka Valodu var izvēlēties neatkarīgi no valsts.

• **Time zone (Laika zona)**: lai izvēlētos laika zonu, kurā Jūs atrodaties.

## 13 PIEKĻUVES IEROBEŽOJUMI

Šī izvēlne ļauj Jums iestatīt digitālo kanālu piekļuves ierobežojumus.

- Esot digitālajā režīmā, spiediet taustiņu MENU/DIGITAL, lai parādītu uzstādīšanas izvēlni.
- Spiediet taustiņu ▼, lai izvēlētos punktu Access restriction (Piekļuves ierobežojums) un spiediet taustiņu ►.
- Spiediet taustiņu ▶, lai piekļūtu pin koda aizsardzības izvēlnei Set pin code protection (lestatīt PIN koda aizsardzību).

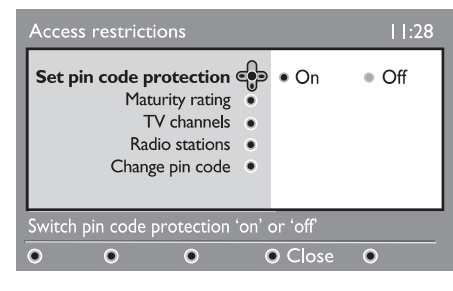

 Spiediet taustiņus ◄►, lai izvēlētos On (leslēgt) un spiediet taustiņu OK, lai izslēgtu izvēlni. Jūs tagad varat piekļūt citiem regulējumiem:

## Brīdinājums

Brīdī, kad Jūs lietojat jebkāda veida piekļuves ierobežojumus, Jums jāievada PIN kods, pievienojot programmu ierakstīšanas sarakstam.

- Lai atgrieztos iepriekšējā izvēlnē, spiediet taustiņu ◀.
- 6. Spiediet taustiņu **MENU/DIGITAL**, lai izslēgtu izvēlni.

- Maturity rating (Brieduma novērtējums): izvēlieties Jūsu vēlamo novērtējumu, lai slēgtu kanālu. Brieduma novērtējums bloķēs tikai noteiktas programmas, ja pārraidītājs sniedz datus kopā ar programmu.
- **TV channels (TV kanāli)**: izvēlieties TV kanālu, kuru vēlaties slēgt un spiediet taustiņu **OK**.
- Radio station (Radio stacija): izvēlieties radio staciju, kuru vēlaties slēgt, un spiediet taustiņu OK.
- Change PIN code (Mainīt PIN kodu): spiediet taustiņu ▶, lai piekļūtu izvēlnei. Sekojiet norādījumiem uz ekrāna, lai mainītu Jūsu pieejas kodu. Noklusētais PIN kods ir 1234. Ja Jūs esat aizmirsuši Jūsu personīgo kodu, Jūs varat pārstatīt uz noklusēto PIN kodu (1234), ievadot universālo kodu 0711.

## 🖨 Piezīme

TV ir aprīkots ar Kopējā Interfeisa (CI) ligzdu (skatīt 27. lpp). CI modulis var pieļaut papildus pakalpojumus, piemēram, maksas TV. CI modulis nav iekļauts komplektā ar TV.

Piekļuves lerobežojumu izvēlne parādīs CI Piekļuves lerobežojumus, kad CI modulis ir ievietots. CI modulis ir atbildīgs par ziņojumiem un tekstiem ekrānā. Kļūdas vai dīvainas darbības gadījumā, Jums jāsazinās ar Jūsu CI pakalpojuma sniedzēju.

## 23 KANĀLA NOSAUKŠANA

Ja nepieciešams, Jūs varat piešķirt nosaukumu TV kanālam.

- 1. Spiediet taustiņu MENU/TV.
- 2 Atkārtoti spiediet taustiņu ▼ / ▲, lai izvēlētos Install (Uzstādīšana) un taustiņu ► / OK, lai atvērtu Uzstādīšanas izvēlni.

| Auto Store 4    |
|-----------------|
| Auto Store 4    |
| Manual Store    |
| i lanaan ocor o |
| Sort            |
| Name            |
| Fav. Program    |
| <u> </u>        |
|                 |
| 7               |
|                 |

 Atkārtoti spiediet taustiņu ▼, lai izvēlētos Name (Nosaukums) un taustiņu ▶/ OK, lai atvērtu nosaukuma režīmu.

|              | PHILIPS |   |
|--------------|---------|---|
| Install      | 100     |   |
| Auto Store   | 001     | Δ |
| Manual Store |         |   |
| Sort         |         |   |
| Name         |         |   |
| Fav. Program |         |   |
|              | 006     |   |
|              |         |   |
|              | 008     |   |

- Spiediet taustiņus ▲ ▼, lai izvēlētos programmu, kurai vēlaties piešķirt nosaukumu.
- 5. Spiediet taustiņu ▶, lai pārvietotos uz pirmo nosaukuma lauciņu.

 Spiediet taustiņus ▲ ▼, lai izvēlētos simbolus (ne vairāk kā 5 simboli) un spiediet taustiņus ◀ ▶, lai pārvietotus pa nosaukuma lauciņu.

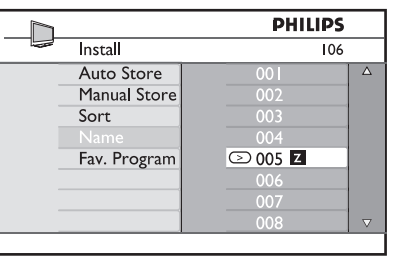

- Spiediet taustiņu ►/ OK līdz nosaukums parādās TV ekrāna kreisajā augšējā stūrī. Nosaukums tagad ir saglabāts.
- Lai atgrieztos iepriekšējā izvēlnē, spiediet taustiņu ◀.
- 9. Lai izslēgtu izvēlni, spiediet taustiņu **MENU/TV**.

## 22 PROGRAMMU SAKĀRTOŠANA

Sakārtošanas funkcija ļauj Jums mainīt noteiktas stacijas programmas numuru.

- 1. Spiediet taustiņu MENU/TV.
- Atkārtoti spiediet taustiņu ▲ / ▼, lai izvēlētos Install (Uzstādīšana) un spiediet taustiņu ▶/ OK, lai atvērtu Uzstādīšanas izvēlni.

|          | PHILIPS      |          |
|----------|--------------|----------|
| <br>Main |              |          |
| Picture  | Auto Store   | Δ        |
| Sound    | Manual Store |          |
| Features | Sort         |          |
| Install  | Name         |          |
|          | Fav. Program |          |
|          |              |          |
|          |              |          |
|          |              | $\nabla$ |

 Spiediet taustiņu ▼, lai izvēlētos Sort (Sakārtot) un spiediet taustiņu ►/ OK, lai atvērtu sakārtošanas izvēlni.

| 7 |              | PHILIPS |          |
|---|--------------|---------|----------|
|   | Install      | 100     |          |
|   | Auto Store   | 001     | Δ        |
|   | Manual Store | 002     |          |
|   | Sort         | 003     |          |
|   | Name         | 004     |          |
|   | Fav. Program | 005     |          |
|   |              | 006     |          |
|   |              | 007     |          |
|   |              | 008     | $\nabla$ |
|   |              |         |          |

 Izvēlieties programmas numuru, kuru vēlaties pārvietot, izmantojot taustiņus ▲ ▼ un taustiņu ▶, lai atvērtu kārtošanas režīmu (Bultiņas kursors tagad ir vērsts pa kreisi).

|              | PHILIPS | , |
|--------------|---------|---|
| <br>Install  | 100     | ) |
| Auto Store   | 001     |   |
| Manual Store |         |   |
|              |         |   |
| Name         | 004     |   |
| Fav. Program | < ⊂ 005 |   |
|              | 006     |   |
|              | 007     |   |
|              | 008     | ⊽ |
|              |         |   |

 Spiediet taustiņus ▲ ▼, lai izvēlētos jauno programmas numuru un apstipriniet ar taustiņu ◄. (Bulta ir vērsta pa labi un pārkārtošana ir pabeigta).

|              | PHILIPS |          |
|--------------|---------|----------|
| Install      | 100     |          |
| Auto Store   |         | Δ        |
| Manual Store |         |          |
| Sort         | > 003   |          |
| Name         |         |          |
| Fav. Program |         |          |
|              | 006     |          |
|              | 007     |          |
|              | 008     | $\nabla$ |
|              |         |          |

- 6. Atkārtojiet soļus 4 un 5 katram programmas numuram, kuru vēlaties pārvietot.
- Lai atgrieztos iepriekšējā izvēlnē, spiediet taustiņu ◀.
- 8. Lai izslēgtu izvēlni, spiediet taustiņu MENU/TV.

## 14 JŪSU IECIENĪTĀKO KANĀLU SARAKSTA IZVEIDOŠANA

Šī izvēlne ļauj Jums izveidot iecienītāko kanālu sarakstu ar Jūsu iecienītākajiem TV kanāliem un radio stacijām. Piemēram, katrs Jūsu ģimenes loceklis var izveidot savu iecienītāko kanālu sarakstu.

 Esot digitālajā režīmā, spiediet taustiņu MENU/DIGITAL, lai parādītu uzstādīšanas izvēlni.

| Access I  | restrictions   | •       | List 3                |  |
|-----------|----------------|---------|-----------------------|--|
|           | Installation   | ٠       |                       |  |
| Make char | iges to your l | lists o | of favourite services |  |
| •         | • •            |         | • Close •             |  |

- Spiediet taustiņu ▶, lai piekļūtu iecienītāko kanālu saraksta izvēlnei. Jums ir iespēja izvēlēties 4 dažādus iecienītāko kanālu sarakstus.
- Spiediet taustiņus ▲ ▼, lai izvēlētos Jūsu lecienītāko sarakstu: List 1 (Saraksts 1), List 2 (Saraksts 2), List 3 (Saraksts 3) vai List 4 (Saraksts 4) un spiediet taustiņu ►.
- Spiediet taustiņus ▲ ▼, lai izvēlētos iestatījumu un spiediet taustiņu ▶, lai piekļūtu apakšizvēlnei.
- Name (Nosaukums): spiediet taustiņus ◀▶, lai pārvietotos pa nosaukuma lauciņiem (16 simboli) un taustiņus – P(age) +, lai izvēlētos simbolus. Kad nosaukums ir ievadīts, spiediet taustiņu OK, lai izietu.
- Select TV channels (Izvēlēties TV kanālus): spiediet taustiņus ▲ ♥, lai izvēlētos Jūsu iecienītākos TV kanālus un apstipriniet ar taustiņu OK. Spiediet ◀, lai izietu.

- Select radio stadions (Izvēlēties radio stacijas): spiediet taustiņus ▲ ▼, lai izvēlētos Jūsu iecienītākās radio stacijas un apstipriniet ar taustiņu OK. Spiediet ◄, lai izietu.
- Add all services (Pievienot visus pakalpojumus): spiediet taustiņu OK, ja Jūs vēlaties pievienot visus pakalpojumus Jūsu iecienītāko kanālu sarakstam.
- Remove all services (Dzēst visus pakalpojumus): spiediet taustiņu OK, ja Jūs vēlaties dzēst visus pakalpojumus no Jūsu iecienītāko kanālu saraksta.
- Lai atgrieztos iepriekšējā izvēlnē, spiediet taustiņu ◀.
- Spiediet taustiņu MENU/DIGITAL, lai izslēgtu izvēlni. Jūsu iecienītāko kanālu sarakstu var izvēlēties opciju izvēlnē (skatīt nākamo lapu).

## 15 INFORMĀCIJA

Šī izvēlne sniedz informāciju par programmatūras versiju un jaunas programmatūras uzstādīšanu.

- Esot digitālajā režīmā, spiediet taustiņu MENU/DIGITAL, lai parādītu uzstādīšanas izvēlni.
- Spiediet taustiņu ▼, lai izvēlētos informāciju un divreiz spiediet taustiņu ►.

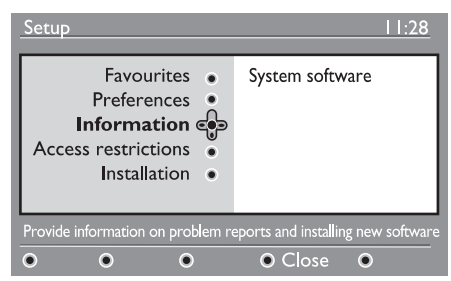

Tiek parādīta programmatūras versija.

- Spiediet taustiņu ▶, lai piekļūtu izvēles režīmam.
- 4. Spiediet taustiņus ◄►, lai izvēlētos režīmu Yes (Jā) vai No (Nē). Jūs varat aktivizēt izvēlni, lai automātiski pieņemtu jebkādu Jūsu digitālā TV programmatūras pajauninājumu. Parasti prece uztvers, ja ir pieejams pajauninājums, esot gaidīšanas režīmā. Nākamo reizi ieslēdzot TV, ekrānā parādīsies ziņojums, kas norādīs, ka ir pieejama jauna programmatūra. Izvēloties taustiņu OK tiek aktivizēta programmas lejupielāde.

Programmatūras lejupielādes izvēlne sniegs programmatūras aprakstu kopā ar lejupielādes datumu un laiku. Tā var pajaunināt noteiktas izvēlnes, funkcijas vai pievienot jaunas funkcijas, bet vispārējais TV darbības veids nemainīsies. Kad apstiprināts, lejupielāde notiks noteiktajā laikā un datumā.

## 🖨 Piezīme

Lai lejupielāde notiktu paredzētajā laikā, TV jābūt gaidīšanas režīmā.

#### Jaunas programmatūras lejupielāde

Kad ir pieejama jauna programmatūra, ir ieteicams to apstiprināt un lejupielādēt.

 Kad ir pieejama jauna programmatūra, Jūs redzēsiet ziņojumu, kad ieslēgsiet Jūsu TV. Izvēlnē tiek parādīts ziņojums, kas norāda lejupielādes datumu un ilgumu. Spiediet taustinu OK, lai turpinātu.

**Svarīgi:** Atstājiet Jūsu TV gaidīšanas režīmā, lai ļautu notikt pajaunināšanai. Neieslēdziet Jūsu galveno slēdzi.

- Ja jaunās programmatūras lejupielādes laikā ir radusies problēma, Jūs tiksiet informēti par nākamo paredzēto programmatūras lejupielādi. Spiediet taustiņu **OK**, lai turpinātu normāli lietot Jūsu TV.
- Ja lejupielāde ir bijusi veiksmīga, parādīsies apsveikuma ziņojums. Spiediet taustiņu **OK**, lai apstiprinātu. Jaunu programmatūru un pajaunināšanas instrukcijas var iegūt interneta lapā: www.philips.com/
- Lai atgrieztos iepriekšējā izvēlnē, spiediet taustiņu ◀.
- 6. Spiediet taustiņu **MENU/DIGITAL**, lai izslēgtu izvēlni.

## 21 MANUĀLA ANALOGO PROGRAMMU UZREGULĒŠANA

Šī izvēlne tiek lietota, lai saglabātu programmas pa vienai.

- 1. Spiediet taustiņu MENU/TV.
- Atkārtoti spiediet taustiņus ▲ ▼, lai izvēlētos Install (Uzstādīšana) un taustiņu ► / OK, lai atvērtu Uzstādīšanas izvēlni.

| Main     |                              |                                                            |
|----------|------------------------------|------------------------------------------------------------|
|          |                              |                                                            |
| Picture  | Auto Store                   | Δ                                                          |
| Sound    | Manual Store                 |                                                            |
| Features | Sort                         |                                                            |
| Install  | Name                         |                                                            |
|          | Fav. Program                 |                                                            |
|          | 0                            |                                                            |
|          |                              |                                                            |
|          |                              | $\nabla$                                                   |
|          | Sound<br>Features<br>Install | Sound Manual Store Features Sort Install Name Fav. Program |

 Spiediet taustiņu ▼, lai izvēlētos Manual Store (Manuāla Saglabāšana) un taustiņu ▶ / OK, lai atvērtu Manuālās Saglabāšanas izvēlni.

|              | PHILIPS     |          |
|--------------|-------------|----------|
| <br>Install  |             |          |
| Auto Store   | System      | Δ        |
| Manual Store | Search      |          |
| Sort         | Program No. |          |
| Name         | Fine Tune   |          |
| Fav. Program | Store       |          |
|              |             |          |
|              |             |          |
|              |             | $\nabla$ |
|              |             |          |

 Spiediet taustiņus ▲ ▼, lai izvēlētos punktus Manuālās saglabāšanas izvēlnē, lai regulētu vai aktivizētu.

|                  | PHILIPS     |   |
|------------------|-------------|---|
| <br>Manual store |             |   |
| System           | Europe      | Δ |
| Search           | France      |   |
| Program No.      | UK          | 1 |
| Fine Tune        | West Europe | 1 |
| Store            | East Europe |   |
|                  |             |   |
|                  |             |   |
|                  |             |   |
|                  |             |   |

5. System (Sistēma):

Spiediet taustiņus ▲ ▼, lai izvēlētos Europe (Eiropa) (automātiska izvēle), France (Francija) (LL' standarts), UK (Apvienotā Karaliste) (I standarts), West Europe (RietumEiropa) (BG standarts) vai

East Europe (AustrumEiropa) (DK standarts). Lai saglabātu izvēlēto sistēmu, spiediet taustiņu ▶ / OK.

#### 6. Search (Meklēšana):

Spiediet taustiņu ►. Sākas meklēšana. Kad programma ir atrasta, meklēšana apstājas un tiek parādīts programmas nosaukums (ja pieejams). Turpiniet ar nākamo soli. Ja Jūs zināt vajadzīgās programmas frekvenci, to var ievadīt uzreiz, izmantojot taustiņus **0** līdz **9**.

- Program No. (Programmas Nr.): levadiet vajadzīgo numuru ar taustiņiem 0 līdz 9 vai ▲ ▼.
- Fine Tune (Precīza uzregulēšana): Ja uztveršana nav apmierinoša, regulējiet ar taustiņiem ▲ ▼.
- Store (Saglabāt): Lai saglabātu izmaiņas, spiediet taustiņu
   ✓ OK. Programma tagad ir saglabāta.
- **10.** Atkārtojiet soļus **6** līdz **9** katrai saglabājamajai programmai.
- 11. Lai atgrieztos iepriekšējā izvēlnē, spiediet taustiņu ◀.
- 12. Lai izslēgtu izvēlni, spiediet taustiņu MENU/TV.

## 20 AUTOMĀTISKA ANALOGO PROGRAMMU UZREGULĒŠANA

Šī izvēlne ļauj Jums automātiski meklēt visas analogās programmas, kas pieejamas Jūsu reģionā.

Pirms Jūs automātiski meklējat visas analogās programmas, pārliecinieties, ka TV ir analogajā režīmā. Ja tas ir digitālajā režīmā, spiediet taustiņu **A/D** (Analogs/Digitāls), lai piekļūtu analogajam režīmam.

1. Spiediet taustiņu MENU/TV.

|   |          | PHILIPS     |          |
|---|----------|-------------|----------|
|   | Main     | _           |          |
|   | Picture  | Brightness  |          |
|   | Sound    | Colour      |          |
|   | Features | Contrast    |          |
|   | Install  | Sharpness   |          |
| _ |          | Colour Temp |          |
| _ |          | Contrast+   |          |
| _ |          | NR          |          |
|   |          |             | $\nabla$ |
|   |          |             |          |

 Atkārtoti spiediet taustiņus ▼ / ▲, lai izvēlētos Install (Uzstādīšana) un taustiņu ► / OK, lai atvērtu Uzstādīšanas izvēlni.

|          | PHILIPS      |          |
|----------|--------------|----------|
| <br>Main |              |          |
| Picture  | Auto Store   | Δ        |
| Sound    | Manual Store |          |
| Features | Sort         |          |
| Install  | Name         |          |
|          | Fav. Program |          |
|          |              |          |
|          |              |          |
|          |              | $\nabla$ |
|          |              |          |

 Izmantojot taustiņu ▼, izvēlieties Auto Store (Automātiskā Saglabāšana) un spiediet ▶/ OK, lai sāktu automātisku kanālu meklēšanu. Visas pieejamās TV programmas tiks saglabātas. Šī darbība aizņem dažas minūtes. Displejs rāda meklēšanas progresu un atrasto programmu skaitu.

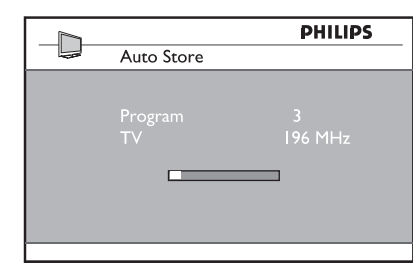

### **SVARĪGI**

Lai izslēgtu vai pārtrauktu meklēšanu pirms tā ir pabeigta, spiediet taustiņu **MENU/TV**. Ja Jūs pārtraucat meklēšanu automātiskās saglabāšanas laikā, ne visi kanāli tiks saglabāti. Lai saglabātu visus kanālus, Jums atkārtoti jāveic pilna automātiskā saglabāšana.

#### 🖨 Piezīme

#### ATS (Automātiskā Regulēšanas Sistēma) funkcija

Ja pārraidītājs vai kabeļa tīkls nosūta automātiskās sakārtošanas signālu, programmas tiks sakārtotas pareizi. Šajā gadījumā uzstādīšana ir pabeigta. Ja šis nav tas gadījums, Jums jālieto **Sakārtošanas** izvēlne, lai pareizi sakārtotu programmas.

#### ACI (Automātiskā Kanālu Uzstādīšana) funkcija

Ja tiek uztverts kabeļa tīkls vai TV kanāls, kas pārraida ACI, parādās programmu saraksts. Ja ACI pārraides nav, kanāli tiek sakārtoti saskaņā ar Jūsu valodas un valsts izvēli. Jūs varat lietot Sakārtošanas izvēlni, lai tos pārkārtotu.

#### 🖨 Piezīme

Analogajā režīmā Jūs nevarat izvēlēties punktus Language (Valoda) un Country (Valsts). Ja Jūs vēlaties izvēlēties punktus Language (Valoda) un Country (Valsts), Jums jāpārslēdz TV no Analogā režīma uz Digitālo režīmu (skatīt "Priekšrocības", 21. lpp).

## **16 OPCIJU IZVĒLNES LIETOŠANA**

Šī izvēlne sniedz Jums tiešu piekļuvi: iecienītāko kanālu sarakstam, valodas izvēlei un dažām citām izvēlēm.

1. Esot digitālajā režīmā, spiediet balto taustiņu **OPTION**, lai parādītu Opciju izvēlni.

| Options                                                         | 11:28                                        |  |
|-----------------------------------------------------------------|----------------------------------------------|--|
| Favourites<br>Subtitle language •<br>Audio language •<br>Mode • | None<br>List 1<br>List 2<br>List 3<br>List 4 |  |
| Selects the active favourite list                               |                                              |  |
| • • •                                                           | • • Exit                                     |  |

- Spiediet taustiņus ▲ ▼, lai izvēlētos iestatījumu un spiediet taustiņu ▶, lai piekļūtu apakšizvēlnei.
- Favourites (lecienītākie): spiediet taustiņus ▲
   ▼, lai izvēlētos Jūsu iecienītāko kanālu sarakstu un apstipriniet ar taustiņu OK.

### 🖨 Piezīme

Opcija "none" (neviens) izslēdz visus iecienītāko kanālu sarakstus. Lai izveidotu Jūsu pašu iecienītāko kanālu sarakstu, skatīt 23. lpp.

- Subtitle language (Subtitru valoda): spiediet taustiņus ▲ ▼, lai īslaicīgi mainītu valodu un apstipriniet ar taustiņu OK.
- Audio language (Audio valoda): lai īslaicīgi mainītu audio skaņas valodu. Lai pilnībā mainītu audio un subtitru valodas, lietojiet Priekšrocību izvēlni (21. lpp).
- Mode (Režīms): Jūs varat izvēlēties, lai tiktu parādītas tikai radio stacijas, TV kanāli vai pakalpojumi bez audio vai video.
- Banner duration (Joslas parādīšanas ilgums): lai izvēlētos laiku, cik ilgi pēc kanālu pārslēgšanas ir redzama josla ekrāna augšā.
- **3.** Spiediet balto taustiņu **OPTION**, lai izslēgtu izvēlni.

## **17 TV CEĻVEDIS**

TV ceļvedis ir Elektronisks Programmu Ceļvedis, kas sniedz Jums ātru un vienkāršu ceļu, kā apskatīt pilnu digitālo programmu sarakstu, kā Jūs skatītos avīzē vai TV programmā. Jūs varat pārvietoties pa sarakstu un iegūt detalizētu informāciju par programmām. Jūs varat arī ieprogrammēt Jūsu TV, lai sniegtu ierakstāmu digitālo kanālu.

 Esot digitālajā režīmā, spiediet taustiņu EPG / Q, lai parādītu TV ceļvedi:

| 1                                                                                     |                                                             | l 7:28                                                                             |
|---------------------------------------------------------------------------------------|-------------------------------------------------------------|------------------------------------------------------------------------------------|
| BBC                                                                                   |                                                             |                                                                                    |
|                                                                                       | <ul> <li>Now/Next</li> </ul>                                | • Today                                                                            |
| Preset/Servcie                                                                        | Now                                                         | Next                                                                               |
| 1. BBC<br>2. BBC TWO<br>3. ITC Channel 3<br>4. Channel 4<br>5. ITV 2<br>6. BBC CHOICE | See it saw<br>Snooker<br>Trisha<br>-<br>Gmtv2<br>Oakie Doke | Microsoap<br>Ice Skating<br>This morning<br>-<br>This afternoon<br>Bodger & Badger |
| • •                                                                                   | ●Тор                                                        | Close     Options                                                                  |

Tiek parādīts visu digitālo programmu saraksts no pašlaik izvēlētā iecienītāko kanālu saraksta.

 Spiediet taustiņu ♥, lai piekļūtu sarakstam Preset/service (Saglabātās stacijas/pakalpojumi) vai spiediet taustiņu ▶, lai piekļūtu sarakstam Today (Šodien).

## **18 DIGITĀLAIS TELETEKSTS (MHEG)**

### Analogais teleteksts Digitālajā režīmā

## 🖨 Piezīme

#### Pieejams visās valstīs.

- Ja Jūs redzat ikonu IXI digitālajā kanālā, kur nav digitālā teleteksta pakalpojuma, tas norāda, ka Digitālajā režīmā ir pieejams Analogais Teleteksts.

#### 🖨 Piezīme

Ja uzstādīšanas laikā ir izvēlēta valsts UK (Apvienotā Karaliste), nospiediet un vismaz 3 sekundes turiet taustiņu 🗐.

3. Spiediet taustinus ◀►. lai izvēlētos

4. TV celveža funkcijas tiek parādītas ekrāna

zalu, zilu vai baltu, lai tās aktivizētu.

pārvietotos uz saraksta augšu.

apakšā. Lietojiet krāsainos taustinus sarkanu.

Top (Augša) (dzeltenais taustinš): lai uzreiz

Close (Aizvērt) (zilais taustinš): lai izslēgtu TV

Options (Opcijas/lespējas) (baltais taustinš):

iecienītāko kanālu sarakstu, režīmu vai tēmas.

Tēmas ir interešu lauki. Jūs. piemēram, varat

izlemt rādīt tikai: drāmu, ziņas, filmas, ...

5. Spiediet taustinu 🕀, ja vēlaties parādīt vairāk

informācijas par izvēlēto programmu (ja

6. Spiediet taustinu EPG / 🕮 lai izslēgtu izvēlni.

ar šo izvēlni Jūs varat izvēlēties Jūsu

programmu.

celvedi.

pieeiama).

•

•

•

 Lai lietotu Analogā Teleteksta funkcijas, skatīt 39. lpp un 40. lpp.

## 19 NOSACĪJUMU PIEKĻUVES MODUĻA (CAM) LIETOŠANA

Nosacījumu Piekļuves Moduļa (CAM) izvēlne sniedz piekļuvi funkcijām, ko satur CAM. Moduli var ievietot Kopējā Interfeisa (CI) ligzdā, kas atrodas TV aizmugurē (vērsta uz apakšu).

### 🖨 Piezīme

Šis Kopējā Interfeisa (CI) modulis nav iekļauts komplektā ar TV. To var iegūt pie pakalpojuma sniedzējiem kā Maksas TV, vai citiem pakalpojumu sniedzējiem.

### SVARĪGI

Vienmēr izslēdziet TV, pirms moduļa ievietošanas vai izņemšanas.

### CAM ievietošana

1. Izslēdziet TV.

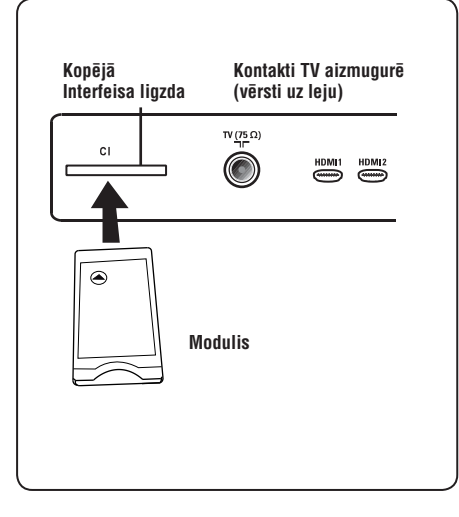

 Daži moduļi ir komplektā ar skatīšanās karti. Lietojot šāda tipa moduli, vispirms ievietojiet modulī skatīšanās karti. Pārliecinieties, ka skatīšanās kartes bultiņa ir tādā pašā virzienā kā moduļa bultiņa, pirms ievietojiet moduli ligzdā.

- levietojiet moduli Kopējā Interfeisa (CI) ligzdā uz TV.
- 4. leslēdziet TV.
- 5. Spiediet taustiņu **MENU/DIGITAL**, lai parādītu uzstādīšanas izvēlni.
- Spiediet taustiņu ▼, lai izvēlētos punktu Piekļuves ierobežojumu (Access Restrictions) izvēlni un spiediet taustiņu ►.
- Spiediet taustiņu ▶, lai piekļūtu Nosacījumu Piekļuves Moduļa (Conditional Access Module) izvēlnei.
- 8. Spiediet taustiņu **OK**, kā norādīts ekrānā, lai piekļūtu CAM funkcijām.

## **SVARĪGI**

Ja nav ievietots modulis, vai modulis nav ievietots pareizi, Nosacījumu Piekļuves Moduļa izvēlne netiks parādīta. (Ja Jūs esat ievietojuši moduli, pārliecinieties, ka tas ir ievietots pilnībā un pareizi, kā iepriekš norādīts 2. solī).

Funkcijas, kas tagad parādās ekrānā ir atkarīgas no izvēlētā Nosacījumu Piekļuves Moduļa Jūsu valstī. Skatiet instrukcijas, kas iekļautas komplektā ar moduli vai sazinieties ar moduļa piegādātāju.